# Setting up Severalnines ClusterControl on Nutanix AHV

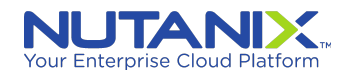

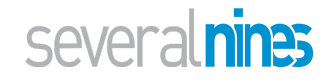

# Contents

| Introduction                                           | 3  |
|--------------------------------------------------------|----|
| Creating AHV VMs for ClusterControl host               | 4  |
| Installing Operating System on ClusterControl AHV host | 9  |
| Installing ClusterControl on the AHV host              | 15 |
| Creating AHV VMs for Database hosts                    | 16 |
| 1st Database host (VM)                                 | 16 |
| Installing Operating System on Database node AHV hosts | 20 |
| 2nd Database host                                      | 20 |
| 3rd Database host                                      | 20 |
| Setting up new Galera Cluster in ClusterControl        | 21 |
| Enabling SSH using keys                                | 21 |
| Setting up ClusterControl's hosts file                 | 21 |
| Setting up Database nodes' host files                  | 21 |
| Deploying the Database from the ClusterControl Web UI  | 22 |

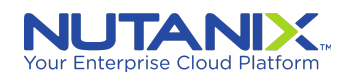

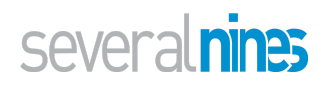

# Introduction

This document highlights the steps involved in creating Nutanix AHV virtual machines, installing and setting up the operating system, installing Severalnines' ClusterControl and finally installing and setting up database clusters from ClusterControl. As an example, we show how to install and setup a three node MySQL/MariaDB Galera (multi-master) database cluster using ClusterControl on Nutanix AHV.

The general steps are:

- Create a Nutanix AHV host for ClusterControl
  - Install Operating System on the host
  - Install ClusterControl software
- Create three Nutanix AHV hosts for each of the three database nodes (called databases hosts)
  - Install Operating System on each host
- Create Galera cluster using ClusterControl

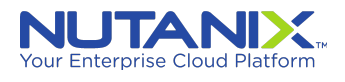

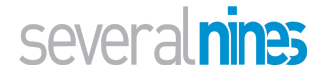

# Creating AHV VMs for ClusterControl host

Click on "Create VM", and follow the screens to create a VM to host ClusterControl

| • •                         |                        |                  |                  |                     | Win10-PartnerVDI                                |                          |             |                     |                 |                          |                  |             |
|-----------------------------|------------------------|------------------|------------------|---------------------|-------------------------------------------------|--------------------------|-------------|---------------------|-----------------|--------------------------|------------------|-------------|
| BizDev06 - Prism Element    | × Severalnin           | nes ClusterContr | rol ×   +        |                     |                                                 |                          |             |                     |                 |                          | 0                | - a         |
| · → C ☆ 🔺 Not               | secure   https://10.10 | 5.0.105:9440/c   | console/#page/vm | ns/table/?action=de | tails&actionTargetId=00057468-2ac0-f0b1-0000-00 | 0000008345%3A%3A28fc31   | 2c-44f3-44b | c-89f0-cd03d72bca   | ab&actionTarge  | etName=s9scc&actio       | nParentEntityTyp | e= 😭 😩      |
| Apps 🖪 Nutanix Web Cons     | so                     |                  |                  |                     |                                                 |                          |             |                     |                 |                          |                  | 🔲 Readin    |
|                             |                        |                  |                  |                     |                                                 |                          |             |                     |                 |                          |                  |             |
|                             |                        |                  |                  |                     |                                                 |                          |             |                     |                 |                          |                  |             |
| Overview · Table            |                        |                  |                  |                     |                                                 |                          |             |                     |                 |                          | + Create VM      | Network Cor |
| VM                          |                        |                  |                  |                     |                                                 |                          | Include C   | Controller VMs 🕠 (  | 4 VMs (filter   | ed from 43) 💿 🕔          | s9s              |             |
| <ul> <li>VM Name</li> </ul> | Host                   |                  | IP Addresses     | Cores Men           | Create VM                                       | ? ×                      | Contr       | oller Write<br>IOPS | er IO Bandwidth | Controller Avg IO Latenc | y Backup and.    | Flash Mode  |
| • s9s-galera-1              | BizDev                 | 06-C/AHV         | 10.16.37.75      | 1                   | General Configuration                           | Minamo is already in     |             | 11                  | 91 KBps         | 1.41 m:                  | Yes              | No          |
| • s9s-galera-2              | BizDev0                | 06-B/AHV         | 10.16.37.76      | 1                   | s9scc                                           | m name is already in use |             | 12                  | 105 KBps        | 1.79 m:                  | Yes              | No          |
| • s9s-galera-3              | BizDev                 | 06-C/AHV         | 10.16.37.77      | 1                   | Description                                     |                          |             | 13                  | 86 KBps         | 1.24 m:                  | Yes              | No          |
| • s9scc                     | BizDev                 | 06-B/AHV         | 10.16.37.51      | 2                   | Optional                                        |                          |             | 20                  | 382 KBps        | 1.24 m:                  | Yes              | No          |
|                             |                        |                  |                  |                     | Timezone                                        |                          |             |                     |                 |                          |                  |             |
|                             |                        |                  |                  |                     | (UTC) UTC                                       | *                        |             |                     |                 |                          |                  |             |
|                             |                        |                  |                  |                     | Use this VM as an agent VM                      |                          |             |                     |                 |                          |                  |             |
|                             |                        |                  |                  |                     | Compute Details                                 |                          |             |                     |                 |                          |                  |             |
|                             |                        |                  |                  |                     | vCPU(s)                                         |                          |             |                     |                 |                          |                  |             |
|                             |                        |                  |                  |                     | 2                                               |                          |             |                     |                 |                          |                  |             |
|                             |                        |                  |                  |                     | Number Of Cores Per vCPU                        |                          |             |                     |                 |                          |                  |             |
| Summary > s9scc             |                        |                  |                  |                     | 1                                               |                          | sole I      |                     |                 |                          | Clone 🖌 Upi      | iate 🗙 Dele |
| VM DETAILS                  |                        | VM Per           | rformance        | Virtual D           |                                                 | Cancel Save              |             | /M Tasks            | 1/C             | 0 Metrics                | Co               | nsole       |
| Name                        | • s9scc                |                  |                  |                     |                                                 |                          |             |                     |                 |                          |                  |             |
| Description                 | CC host                | CPU Usage        |                  |                     |                                                 |                          |             |                     |                 |                          |                  |             |
| ID                          |                        |                  |                  |                     |                                                 |                          |             |                     |                 |                          |                  |             |
| 28fc312c-44f3-44bc-89f0-    | -cd03d72bca            |                  | 12:00 PM         |                     | 01:00 PI                                        | N                        |             |                     |                 | PM                       |                  |             |
| Host                        | BizDev06-B             | Hemory Us        | aye.             |                     |                                                 |                          |             |                     |                 |                          |                  |             |
| Host IP                     | 10.16.0.100            |                  |                  |                     |                                                 |                          |             |                     |                 |                          |                  |             |
| Memory                      | 8 GiB                  |                  | 12:00 PM         |                     | 01:00 PI                                        | м                        |             |                     |                 | PM                       |                  |             |

Allocated two(2) vCPUs and 8GB of RAM for the VM

| •                              |                          |                   |                      | Win10-PartnerVDI                                                           |                               |                         |                           |                  |            |
|--------------------------------|--------------------------|-------------------|----------------------|----------------------------------------------------------------------------|-------------------------------|-------------------------|---------------------------|------------------|------------|
| BizDev06 - Prism Element X     | Severalnines ClusterCor  | trol × +          |                      |                                                                            |                               |                         |                           | •                | - 0        |
| → C ① ▲ Not secure             | https://10.16.0.105:9440 | /console/#page/vr | ns/table/?action=del | ails&actionTargetId=00057468-2ac0-f0b1-0000-000000008345%3A                | %3A28fc312c-44f3-44bc-89f0-co | i03d72bcaab&actionTarge | tName=s9scc&actionP       | arentEntityType= | - 🖈 😩      |
| Apps 🔃 Nutanix Web Conso       |                          |                   |                      |                                                                            |                               |                         |                           |                  | III Readin |
|                                |                          |                   | You h                | we a pending licensing action. Finish the process by uploading a <u>li</u> | ense summary file,            |                         |                           |                  |            |
|                                |                          |                   |                      |                                                                            |                               |                         |                           |                  |            |
| verview · Table                |                          |                   |                      |                                                                            |                               |                         | •                         | Create VM        | Network Co |
| VM                             |                          |                   |                      |                                                                            | Include Controller            | r VMs 🐳 🌒 4 VMs (filter | ed from 43) 🍈 · 🏟 ~       | s9s              |            |
| <ul> <li>VM Name</li> </ul>    | Host                     | IP Addresses      | Cores Mem            | Create VM                                                                  | ? × Controller Write          | Controller IO Bandwidth | Controller Avg IO Latency | Backup and       | Flash Mode |
| • s9s-galera-1                 | BizDev06-C/AHV           | 10.16.37.75       | 1                    | 8                                                                          | GiB 13                        | 90 KBps                 | 1.42 ms                   | Yes              | No         |
| * s9s-galera-2                 | BizDev06-B/AHV           | 10.16.37.76       | 1                    | Root Configuration                                                         | 14                            | 95 KBps                 | 1.32 ms                   | Yes              | No         |
| * s9s-galera-3                 | BizDev06-C/AHV           | 10.16.37.77       | 1                    | Legacy BIOS                                                                | 15                            | 99 KBps                 | 1.4 ms                    | Yes              | No         |
| * s9scc                        | BizDev06-B/AHV           | 10.16.37.51       | 2                    | Set Boot Priority Default Root Order (CD-ROM, Dirk, Network)               | 22                            | 392 KBps                | 1.26 ms                   | Yes              | No         |
|                                |                          |                   |                      | ○ UEFI ⑦                                                                   |                               |                         |                           |                  |            |
|                                |                          |                   |                      | Disks + Add N                                                              | w Disk                        |                         |                           |                  |            |
|                                |                          |                   |                      | Type Address Parameters                                                    |                               |                         |                           |                  |            |
|                                |                          |                   |                      | CD- ide.0 EMPTY=true; BUS=ide<br>ROM                                       | · · x                         |                         |                           |                  |            |
| ummary > s9scc                 |                          |                   |                      | Volume Groups                                                              | nsole Power O                 | ff Actions Take Snapsi  | not Migrate Clo           | ne 🖌 Upda        | te 🗙 Del   |
| VM DETAILS                     | VM P                     | erformance        | Virtual Di           | Cancel                                                                     | VM Tasks                      | s I/C                   | Metrics                   | Cons             | ole        |
| Name                           | e s9scc                  |                   |                      |                                                                            |                               |                         |                           |                  |            |
| Description                    | CPO Usag                 | je                |                      |                                                                            |                               |                         |                           |                  |            |
| ID                             |                          |                   |                      |                                                                            |                               |                         |                           |                  |            |
| 28fc312c-44f3-44bc-89f0-cd03d7 | 2bca Memory I            | 12:00 PM          |                      | OLOO PM                                                                    |                               |                         | M                         |                  |            |
| Host BizD                      | ev06-B                   | Juge              |                      |                                                                            |                               |                         |                           |                  |            |
| Host IP 10.1                   | 6.0.100                  |                   |                      |                                                                            |                               |                         |                           |                  |            |
|                                |                          |                   |                      |                                                                            |                               |                         |                           |                  |            |

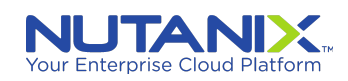

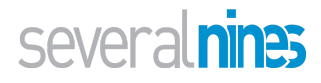

Under "Disks", click on the pencil icon under CDROM, select the **Ubuntu 20.04 LTS** image as shown below.

| • •                         |                              |                   |                   | Win10-PartnerVDI                                                 |                 |                           |                                        |                       |              |
|-----------------------------|------------------------------|-------------------|-------------------|------------------------------------------------------------------|-----------------|---------------------------|----------------------------------------|-----------------------|--------------|
| BizDev06 - Prism Element    | × Severalnines ClusterCor    | ntrol × +         |                   |                                                                  |                 |                           |                                        | 0                     | - 0          |
| > C 🏠 🔺 Not sec             | ure https://10.16.0.105:9440 | /console/#page/vi | ms/table/?action= | etails&actionTargetId=00057468-2ac0-f0b1-0000-00000008345        | %3A%3A28fc312c  | c-44f3-44bc-89f0-cd03d72b | caab&actionTargetName=s9scc&           | actionParentEntityTyp | e= 🏠 😩       |
| Apps 🔃 Nutanix Web Conso    |                              |                   |                   |                                                                  |                 |                           |                                        |                       | III Reading  |
|                             |                              |                   | Yo                | have a pending licensing action. Finish the process by uploading | a license summa | ary file.                 |                                        |                       |              |
| BizDev06 VM                 |                              | •• 0 6 •          |                   |                                                                  |                 |                           |                                        |                       |              |
| Overview · Table            |                              |                   |                   |                                                                  |                 |                           |                                        | + Create VM           | Network Con  |
| VM                          |                              |                   |                   |                                                                  |                 | Include Controller VMs    | O 1 VM (filtered from 40)              | • 🕸 🖌 - 🛛 s9s         |              |
| <ul> <li>VM Name</li> </ul> | Host                         | IP Addresses      | Cores N           | Update Disk                                                      | ? ×             | Controller Write Control  | oller IO Bandwidth Controller Avg IO I | atency Backup and     | Flash Mode   |
|                             |                              |                   |                   | The CD-ROM is empty.                                             | ×               | IOPS                      |                                        |                       |              |
| • s9scc                     | BizDev06-B/AHV               | 10.16.37.51       | 2                 | Туре                                                             |                 | 8                         | 157 KBps 1.2                           | 25 ms Yes             | No           |
|                             |                              |                   |                   | CD-ROM                                                           | ~               |                           |                                        |                       |              |
|                             |                              |                   |                   | Operation                                                        |                 |                           |                                        |                       |              |
|                             |                              |                   |                   | Clone from Image Service                                         | ~               |                           |                                        |                       |              |
|                             |                              |                   |                   | Rus Tuno                                                         |                 |                           |                                        |                       |              |
|                             |                              |                   |                   | IDE                                                              | •               |                           |                                        |                       |              |
|                             |                              |                   |                   |                                                                  |                 |                           |                                        |                       |              |
|                             |                              |                   |                   | Image 🛞                                                          |                 |                           |                                        |                       |              |
|                             |                              |                   |                   | Ubuntu 20.04 LTS                                                 | ~               |                           |                                        |                       |              |
|                             |                              |                   |                   | Size (GiB) 🕐                                                     |                 |                           |                                        |                       |              |
|                             |                              |                   |                   | 1.18                                                             |                 |                           |                                        |                       |              |
|                             |                              |                   |                   | Please note that changing the size of an image is not allowed.   |                 |                           |                                        |                       |              |
| Summary > s9scc             |                              |                   |                   | Index (D. Brause)                                                |                 | asole Power Off Action    |                                        | Clone 🖌 Uno           | late 🗙 Delet |
|                             |                              |                   |                   | o (in use)                                                       |                 |                           |                                        |                       |              |
| VM DETAILS                  | VM P                         | erformance        | Virtua            |                                                                  |                 | VM Tasks                  | I/O Metrics                            | Cor                   | isole        |
| Name                        | • s9scc                      |                   |                   | Cancel                                                           | Update          |                           |                                        |                       |              |
| Description                 | CPU Usaç<br>CC host          | 3e                |                   |                                                                  |                 |                           |                                        |                       |              |
| ID                          |                              |                   |                   |                                                                  |                 |                           |                                        |                       |              |
| 28fc312c-44f3-44bc-89f0-cd0 | 01:00 PM                     | 1                 |                   | 02:00 PM                                                         |                 |                           | :00 PM                                 |                       |              |
| Host                        | BizDev06-B Memory U          | 124Å6             |                   |                                                                  |                 |                           |                                        |                       |              |
| Host IP                     | 10.16.0.100                  |                   |                   |                                                                  |                 |                           |                                        |                       |              |
| Memory                      | 8 GIB 01:00 PM               | 4                 |                   |                                                                  |                 |                           |                                        |                       |              |

Under "Disks", add a new disk volume for the Operating System as shown below. Allocate at least **60GB** to it.

| 000                          |                          |                   |                    | Win10-PartnerVDI                                                     |                                                                         |                              |
|------------------------------|--------------------------|-------------------|--------------------|----------------------------------------------------------------------|-------------------------------------------------------------------------|------------------------------|
| BizDev06 - Prism Element 🗙 🤇 | Severalnines ClusterCont | trol ×   +        |                    | · · · · · · · · · · · · · · · · · · ·                                |                                                                         | o – o ×                      |
| ← → C ☆ ▲ Not secure   h     | ttps://10.16.0.105:9440/ | /console/#page/vn | ns/table/?action=o | tails&actionTargetId=00057468-2ac0-f0b1-0000-000000008345%3A%3A28fc3 | 12c-44f3-44bc-89f0-cd03d72bcaab&actionTargetName=s9scc&act              | ionParentEntityType= 😭 😩 🗄   |
| Apps 🖪 Nutanix Web Conso     |                          |                   |                    |                                                                      |                                                                         | II Reading lis               |
|                              |                          |                   |                    |                                                                      | imary_file,                                                             |                              |
| BizDev06 VM                  |                          | •• 0 6 •          |                    |                                                                      |                                                                         |                              |
| Overview · Table             |                          |                   |                    |                                                                      |                                                                         | + Create VM Network Config   |
| VM                           |                          |                   |                    |                                                                      | Include Controller VMs ·  IVM (filtered from 40)                        | \$ ~ · s9s ×                 |
| ▲ VM Name                    | Host                     | IP Addresses      | Cores M            | Add Disk ? ×                                                         | Controller Write<br>IOPS Controller IO Bandwidth Controller Avg IO Late | ncy Backup and Flash Mode    |
| • s9scc                      | BizDev06-B/AHV           | 10.16.37.51       | 2                  | Туре                                                                 | 14 260 KBps 1.19 t                                                      | ns Yes No                    |
|                              |                          |                   |                    | DISK ~                                                               |                                                                         |                              |
|                              |                          |                   |                    | Operation                                                            |                                                                         |                              |
|                              |                          |                   |                    | Allocate on Storage Container -                                      |                                                                         |                              |
|                              |                          |                   |                    | Bus Type                                                             |                                                                         |                              |
|                              |                          |                   |                    | SCSI *                                                               |                                                                         |                              |
|                              |                          |                   |                    | Storage Container                                                    |                                                                         |                              |
|                              |                          |                   |                    | A10-Container (10.49 TiB free)                                       |                                                                         |                              |
|                              |                          |                   |                    | Size (GiB) ①                                                         |                                                                         |                              |
|                              |                          |                   |                    | 40                                                                   |                                                                         |                              |
|                              |                          |                   |                    | Index                                                                |                                                                         |                              |
|                              |                          |                   |                    | Next Available ~                                                     |                                                                         |                              |
| Summary > s9scc              |                          |                   |                    |                                                                      | hsole Power Off Actions Take Snapshot Migrate                           | Clone 🕜 Update 🛛 🗙 Delete    |
| VM DETAILS                   | VM Pe                    | erformance        | Virtual            | Cancel Add                                                           | VM Tasks I/O Metrics                                                    | Console                      |
| Name • \$                    | 9scc CPU Usag            | IP.               |                    |                                                                      |                                                                         |                              |
| Description CC               | host                     |                   |                    |                                                                      |                                                                         |                              |
| ID                           | 0100 PM                  |                   |                    |                                                                      |                                                                         |                              |
| Host BizDevi                 | 06-B Memory U            | Isage             |                    |                                                                      |                                                                         | Peak: 14.55% Current: 14.55% |
| Host IP 10.16.0              | 0.100                    |                   |                    |                                                                      |                                                                         |                              |
| Memory 8                     | GiB 01:00 PM             |                   |                    |                                                                      |                                                                         |                              |
|                              | -                        |                   |                    |                                                                      |                                                                         | 2-56 DM                      |

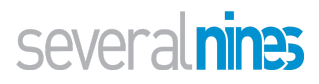

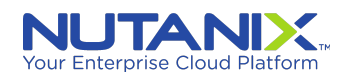

Under "Add New NIC", add a network interface as shown below. (Use the appropriate one for your situation).

| • •                             |                           |                   |                  |                    | Win                  | 10-PartnerVDI             |                      |                 |                          |                         |                          |                     |                |
|---------------------------------|---------------------------|-------------------|------------------|--------------------|----------------------|---------------------------|----------------------|-----------------|--------------------------|-------------------------|--------------------------|---------------------|----------------|
| BizDev06 - Prism Element X      | Severalnines ClusterCon   | trol × +          |                  |                    |                      | ••• •••••                 |                      |                 |                          |                         |                          | 0                   | - 0 :          |
| ·                               | https://10.16.0.105:9440/ | /console/#page/vi | ms/table/?action | on=details&action1 | argetId=00057468-2ac | 0-f0b1-0000-000           | 000008345%3/         | A%3A28fc312c-   | -44f3-44bc-89f0-cd03d    | d72bcaab&actionTarg     | etName=s9scc&actio       | nParentEntityType=. | - 🖈 😩          |
| Apps 🔃 Nutanix Web Conso        |                           |                   |                  |                    |                      |                           |                      |                 |                          |                         |                          |                     | III Reading    |
|                                 |                           |                   |                  |                    |                      |                           |                      |                 |                          |                         |                          |                     |                |
| BizDev06 VM                     |                           | •• 0 6 •          |                  |                    |                      |                           |                      |                 |                          |                         |                          |                     |                |
| Overview · Table                |                           |                   |                  |                    |                      |                           |                      |                 |                          |                         |                          | + Create VM         | Network Confi  |
| VM                              |                           |                   |                  |                    |                      |                           |                      |                 | Include Controller V     | 'Ms · 🔘 1 VM (filter    | ed from 40) 🌑 🗉          | ¢ ~s9s              | ×              |
| <ul> <li>VM Name</li> </ul>     | Host                      | IP Addresses      | Cores            | Memory Capacity    | Storage              | CPU Usage                 | Memory<br>Usage      | Controller Read | Controller Write<br>IOPS | Controller IO Bandwidth | Controller Avg IO Latend | y Backup and        | Flash Mode     |
| • s9scc                         | BizDev06-B/AHV            | 10.16.37.51       | 2                |                    |                      | Create NIC                |                      | ? ×             | 14                       | 260 KBps                | 1.19 m:                  | s Yes               | No             |
|                                 |                           |                   |                  | Subnet Na          | me                   |                           |                      |                 |                          |                         |                          |                     |                |
|                                 |                           |                   |                  | NR_PR              | I_DHCP               |                           |                      | ~               |                          |                         |                          |                     |                |
|                                 |                           |                   |                  |                    |                      |                           |                      |                 |                          |                         |                          |                     |                |
|                                 |                           |                   |                  | VLAN ID<br>3132    | IPAM<br>Not Managed  | \<br>V                    | firtual Switch<br>s0 |                 |                          |                         |                          |                     |                |
|                                 |                           |                   |                  | Network C          | onnection State      |                           |                      |                 |                          |                         |                          |                     |                |
|                                 |                           |                   |                  | Conne              | ted                  |                           |                      | ~               |                          |                         |                          |                     |                |
|                                 |                           |                   |                  | Private I          | Assignment           |                           |                      |                 |                          |                         |                          |                     |                |
|                                 |                           |                   |                  | Network            | address / prefix     | Free IPs (Subnet)<br>None | Free IPs (P<br>None  | 'aoi)           |                          |                         |                          |                     |                |
| Summary > s9scc                 |                           |                   |                  |                    |                      |                           | Cancel               | Add             | nsole Power Off Ac       | tions Take Snaps        | hot Migrate (            | Clone 🖌 Update      | × Delete       |
| VM DETAILS                      | VM Pe                     | erformance        | Vii              | tual Disks         | VM NICs              |                           | VM Snapsh            | ots             | VM Tasks                 | VC                      | ) Metrics                | Conso               | le             |
| Name                            | s9scc CPU Usag            | e                 |                  |                    |                      |                           |                      |                 |                          |                         |                          | Peak: 31.29% C      | urrent: 11.76% |
| Description C                   | C host                    |                   |                  |                    |                      |                           |                      |                 |                          |                         |                          |                     |                |
| 28fc312c-44f3-44bc-89f0-cd03d72 | 2bca 01:00 PM             |                   |                  |                    | 02:00 PI             | И                         |                      |                 |                          | 03:00 PM                |                          |                     |                |
| Host BizDe                      | ev06-B Memory U           | Isage             |                  |                    |                      |                           |                      |                 |                          |                         |                          | Peak: 14.57% Cu     | rrent: 14.57%  |
| Host IP 10.1                    | 6.0.100                   |                   |                  |                    |                      |                           |                      |                 |                          |                         |                          |                     |                |
|                                 |                           |                   |                  |                    |                      |                           |                      |                 |                          |                         |                          |                     |                |
| Memory                          | 8 GiB 01:00 PM            |                   |                  |                    | 02:00 Pt             | а                         |                      |                 |                          | 03:00 PM                |                          |                     |                |

Click "Save"

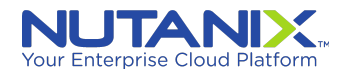

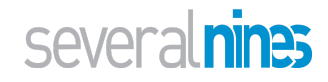

| •••                                     |                             |                 |                    | Win10-Partne                                   | rVDI                                  |                           |                         |                           |                        |                       |
|-----------------------------------------|-----------------------------|-----------------|--------------------|------------------------------------------------|---------------------------------------|---------------------------|-------------------------|---------------------------|------------------------|-----------------------|
| BizDev06 - Prism Element × 5            | Severalnines ClusterControl | ×   +           |                    | • • •                                          |                                       |                           |                         |                           | • -                    | - ø ×                 |
| ← → C ☆ ▲ Not secure   htt              | tps://10.16.0.105:9440/cor  | nsole/#page/vms | /table/?action=det | ails&actionTargetId=00057468-2ac0-f0b1-00      | 00-000000008345%3A%3A28f              | fc312c-44f3-44bc-89f0-cd0 | 3d72bcaab&actionTarg    | etName=s9scc&actionPa     | rentEntityType=        | ☆ 😩 :                 |
| 👖 Apps 🖪 Nutanix Web Conso              |                             |                 |                    |                                                |                                       |                           |                         |                           |                        | Reading list          |
|                                         |                             |                 | You ha             | ave a pending licensing action. Finish the pro | cess by uploading a <u>license su</u> | ummary file.              |                         |                           |                        | ×                     |
| BizDev06 VM                             | · · • • • •                 | 0 6 -           |                    |                                                |                                       |                           |                         | ۹                         | ? × ¢   s              | everalnines-1 ×       |
| Overview - Table                        |                             |                 |                    |                                                |                                       |                           |                         | +                         | Create VM 1            | Network Config        |
| VM                                      |                             |                 |                    |                                                |                                       | Include Controller        | VMs · 🔘 1VM (filte      | red from 40) 🛛 🛛 🌣 🗸      | s9s                    | ×                     |
| <ul> <li>VM Name</li> </ul>             | Host                        | IP Addresses    | Cores Mem          | Create VN                                      | 1 ?                                   | Controller Write          | Controller IO Bandwidth | Controller Avg IO Latency | Backup and             | Flash Mode            |
| • s9scc                                 | BizDev06-B/AHV              | 10.16.37.51     | 2                  |                                                |                                       | 9                         | 168 KBps                | 1.49 ms                   | Yes                    | No                    |
|                                         |                             |                 |                    | Network Adapters (NIC)                         | + Add New NIC                         |                           |                         |                           |                        |                       |
|                                         |                             |                 |                    | VLAN ID / VIRTUAL PRIVATE<br>VPC SWITCH IP     | MAC                                   |                           |                         |                           |                        |                       |
|                                         |                             |                 |                    | 3132                                           |                                       |                           |                         |                           |                        |                       |
|                                         |                             |                 |                    | NR_PRT_D vs0 -                                 | - 🖌 🖻                                 |                           |                         |                           |                        |                       |
|                                         |                             |                 |                    | нср                                            |                                       |                           |                         |                           |                        |                       |
|                                         |                             |                 |                    | VM Host Affinity                               |                                       |                           |                         |                           |                        |                       |
|                                         |                             |                 |                    | You haven't pinned the VM t                    | o any hosts yet.                      |                           |                         |                           |                        |                       |
|                                         |                             |                 |                    | + Set Affinit                                  |                                       |                           |                         |                           |                        |                       |
| Summary > s9scc                         |                             |                 |                    | Custom Script                                  |                                       | nsole Power Off           | Actions Take Snap       | shot Migrate Clor         | ne 🕜 Update            | × Delete              |
| VM DETAILS                              | VM Perfo                    | ormance         | Virtual Di         |                                                | Cancel Save                           | VM Tasks                  | V                       | O Metrics                 | Console                |                       |
| Name • \$9                              | scc CPU Usage               |                 |                    |                                                |                                       | -                         |                         |                           | Peak: 31.29% Cur       | rent: 11.76%          |
| Description CC h                        | lost                        |                 |                    |                                                |                                       |                           |                         |                           |                        |                       |
| ID<br>28fc312c-44f3-44bc-89f0-cd03d72bc | 01:00 PM                    |                 |                    | 02:00 PM                                       |                                       |                           | 03:00 PM                |                           |                        |                       |
| Host BizDev00                           | 6-B Memory Usag             | ge              |                    |                                                |                                       |                           |                         |                           | Peak: 14.57% Curr      | rent: 14.57%          |
| Host IP 10.16.0.1                       | 100                         |                 |                    |                                                |                                       |                           |                         |                           |                        |                       |
| Memory 8 C                              | GIB 01:00 PM                |                 |                    | 02:00 PM                                       |                                       |                           | 03.00 PM                |                           |                        |                       |
| ・ ・ ・ ・ ・ ・ ・ ・ ・ ・ ・ ・ ・ ・ ・ ・ ・ ・ ・   | 1                           |                 |                    |                                                |                                       |                           |                         |                           | x <sup>R</sup> ^ 1⊒ 4∎ | 3:56 PM<br>11/12/2021 |

Select the "s9scc" host and click on the "Power on" option

| BizDev06 - Prism Element X                                                                                              | 5 Severalnines ClusterCor              | ntrol ×   +        |              |                     |                           | • • • •      | :                                  |                                       |                            |                         |                           |               | 0                                         | - 0                              |
|----------------------------------------------------------------------------------------------------|----------------------------------------|--------------------|--------------|---------------------|---------------------------|--------------|------------------------------------|---------------------------------------|----------------------------|-------------------------|---------------------------|---------------|-------------------------------------------|----------------------------------|
| → C △ ▲ Not secure   #                                                                                                  | https://10.16.0.105:9440               | )/console/#page/vr | ms/table/?ac | tion=details&action | TargetId=00057468-2a      | c0-f0b1-0000 | -000000008345                      | %3A%3Ab4fd91da                        | a-f534-437b-99d4-          | c66a6ca6ffb8&actionTa   | rgetName=s9s-ga           | lera-18tacti  | ionParentEn                               | ntit 🖈 😩                         |
| Apps 🔃 Nutanix Web Conso                                                                                                |                                        |                    |              |                     |                           |              |                                    |                                       |                            |                         |                           |               |                                           | 🗄 Read                           |
|                                                                                                    |                                        |                    |              | You have a pendin   | g licensing action. Fini: | h the proces | s by uploading                     | a <u>license summar</u> y             | r file,                    |                         |                           |               |                                           |                                  |
| BizDev06 VM                                                                                                    | - e A A                                | ••• 0 •• •         |              |                     |                           |              |                                    |                                       |                            |                         |                           | 0 2           | ~ <b>A</b>                                | severalnines                     |
|                                                                                                    |                                        |                    |              |                     |                           |              |                                    |                                       |                            |                         |                           | <u> </u>      |                                           | 0010101111001                    |
| erview · Table                                                                                                    |                                        |                    |              |                     |                           |              |                                    |                                       |                            |                         |                           | + Crea        | ate VM                                    | Network Con                      |
| _                                                                                                    |                                        |                    |              |                     |                           |              |                                    |                                       |                            |                         |                           |               |                                           |                                  |
| И                                                                                                    |                                        |                    |              |                     |                           |              |                                    | □ I                                   | nclude Controller V        | Ms · 🕜 2 VMs (filte     | red from 41) 💿            | <b>\$</b> ~ · | s9s                                       | :                                |
|                                                                                                    |                                        |                    |              |                     |                           |              | Memory                             | Controller Read                       | Controller Write           |                         | Controller A              | vg IO         |                                           |                                  |
| VM Name                                                                                                    | Host                                   | IP Addresses       | Cores        | Memory Capacity     | Storage                   | CPU Usage    | Usage                              | IOPS                                  | IOPS                       | Controller IO Bandwidth | Lat                       | tency Ba      | ckup and                                  | Flash Mode                       |
| s9s-galera-1                                                                                                    |                                        |                    | 1            | 2 GiB               | - / 41.18 GiB             | -            | 0%                                 | 0                                     | 0                          | 0 KBps                  | C                         | ms Ye         | IS                                        | No                               |
| s9scc                                                                                                    | BizDev06-B/AHV                         | 10.16.37.51        | 2            | 8 GiB               | 3.71 GiB / 60 GiB         | 12.24%       | 14.56%                             | 0                                     | 13                         | 268 KBps                | 1.23                      | ms Ye         | 'S                                        | No                               |
|                                                                                                    |                                        |                    |              |                     |                           |              |                                    |                                       |                            |                         |                           |               |                                           |                                  |
|                                                                                                    |                                        |                    |              |                     |                           |              |                                    |                                       |                            |                         |                           |               |                                           |                                  |
|                                                                                                    |                                        |                    |              |                     |                           |              |                                    |                                       |                            |                         |                           |               |                                           |                                  |
|                                                                                                    |                                        |                    |              |                     |                           |              |                                    |                                       |                            |                         |                           |               |                                           |                                  |
|                                                                                                    |                                        |                    |              |                     |                           |              |                                    |                                       |                            |                         |                           |               |                                           |                                  |
|                                                                                                    |                                        |                    |              |                     |                           |              |                                    |                                       |                            |                         |                           |               |                                           |                                  |
| nsmary > 59s-galera-1                                                                                                   |                                        |                    |              |                     |                           |              | Manage Guest                       | Tools ව Launc                         | th Console Por             | wer on Take Snapsi      | <b>not</b> Migrate        | Clone         | Update                                    | e 🗙 Deleti                       |
| nsmary > 59s-galera-1<br>M DETAILS                                                                                      | VM P                                   | Performance        | v            | irtual Disks        | VM NICs                   |              | Manage Guest<br>VM Snap            | Tools -8 Laund                        | th Console Por             | ver on Take Snapsi      | not Migrate<br>D Metrics  | Clone         | <ul> <li>Update</li> <li>Conso</li> </ul> | e 🗙 Delet                        |
| mmary > 595-galera-1<br>M DETAILS<br>Jame + 595-gal                                                                     | VM P                                   | Performance        | v            | irtual Disks        | VM NICs                   |              | Manage Guest<br>VM Snap            | Tools -8 Laune                        | ch Console Por<br>VM Tasks | wer on Take Snapsi      | not Migrate<br>D Metrics  | Clone         | <ul> <li>Update</li> <li>Conso</li> </ul> | e 🗙 Delet                        |
| mmary > s9s-galera-1<br>M DETAILS<br>ame sspritton                                                                      | era-1 CPU Usag                         | Performance        | v            | irtual Disks        | VM NICs                   |              | Manage Guest<br>VM Snap            | Tools -Đ Launo<br>shots               | th Console Po<br>VM Tasks  | wer on Take Snapsi      | not Migrate<br>D Metrics  | Clone         | <ul> <li>Update</li> <li>Conso</li> </ul> | e 🗙 Delet                        |
| mmary > 59s-galera-1<br>M DETAILS<br>lame = \$99s-gal<br>escription                                                     | era-1 CPU Usaç                         | Performance        | v            | irtual Disks        | VM NICs                   |              | Manage Guest<br>VM Snap<br>No data | Tools -D Launo<br>shots available     | th Console Por<br>VM Tasks | ver on Take Snapsi      | not Migrate<br>D Metrics  | Clone         | <ul> <li>Update</li> <li>Conso</li> </ul> | e 🗙 Delet                        |
| mmary > 59s-galera-1<br>M DETAILS<br>lame = \$99-gal<br>escription<br>><br>b4rd9rba-f534-437b-99d4-c66a6cal             | era-1<br>CPU Usag                      | Performance        | v            | irtual Disks        | VM NICs                   |              | Manage Guest<br>VM Snap<br>No data | Tools -8 Laune<br>shots<br>available  | th Console Por<br>VM Tasks | ver on Take Snapsi      | not Migrate<br>D Metrics  | Clone         | <ul> <li>Update</li> <li>Conso</li> </ul> | e 🗙 Delet                        |
| mmary → 59s-galera-1<br>M DETAILS<br>lame + s9s-gal<br>escription<br>><br>S<br>did9dda/5534.437b-99d4-c66a6cal<br>lost  | era-1<br>CPU Usag<br>Sffb8<br>Memory L | ferformance<br>ge  | v            | irtual Disks        | VM NICs                   |              | Manage Guest<br>VM Snap<br>No data | Tools & Laund<br>sshots available     | Console Pool               | ver on Take Snapsi      | not Migrate<br>2) Metrics | Clone         | Update     Conso Peak: 0.01%              | e × Delet<br>sle                 |
| mmary > 595-galera-1<br>M DETAILS<br>Jame * 595-gal<br>escription<br>><br>b4/d9/da/s534-437b-99d4-c66a6cal<br>ost<br>IP | era-1<br>CPU Usag<br>SITD8<br>Memory L | ferformance<br>ge  | v            | irtual Disks        | VM NICs                   |              | Manage Guest<br>VM Snap<br>No data | Tools -{) Laund<br>shots<br>avallable | ch Console Po<br>VM Tasks  | ver on Take Snapsi      | xot Migrate .<br>Metrics  | Clone         | Update     Conso Peak: 0.01%              | e × Delete<br>sle<br>Current: 0% |

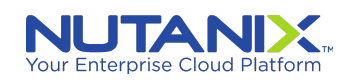

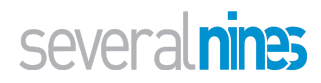

Finally, click on the "Launch Console" link in order to launch the console to go through the installation of the operating system on the VM

| BizDev06 - Prism Element x 5 Sew<br>→ C ↑ ▲ Not secure   https://                                                                                              | veralnines ClusterControl                                         |                   |                      |                                 |                | DI                     |                            |                             |                                     |                          |                                                |                                                           |
|----------------------------------------------------------------------------------------------------|-------------------------------------------------------------------|-------------------|----------------------|---------------------------------|----------------|------------------------|----------------------------|-----------------------------|-------------------------------------|--------------------------|------------------------------------------------|-----------------------------------------------------------|
| → C A Not secure   https://                                                                                                    |                                                                   | +                 |                      |                                 | •              |                        |                            |                             |                                     |                          | 0                                              | - 0                                                       |
| · · · · · · · · · · · · · · · · · · ·                                                                                                    | /10.16.0.105:9440/console/#                                       | page/vms/table/?a | ction=details&action | TargetId=00057468-2a            | c0-f0b1-0000   | -000000008345          | 5%3A%3Ab4fd91da            | a-f534-437b-99d4-           | c66a6ca6ffb8&actionTa               | rgetName=s9s-gal         | era-1&actionParent                             | Entit 😭 😩                                                 |
| Ipps 💽 Nutanix Web Conso                                                                                                    |                                                                   |                   |                      |                                 |                |                        |                            |                             |                                     |                          |                                                | 🔝 Read                                                    |
|                                                                                                    |                                                                   |                   | You have a pendin    | g licensing action. Finis       | sh the process | s by uploading         | a <u>license summar</u> y  | <u>r file.</u>              |                                     |                          |                                                |                                                           |
| BizDev06 VM ·                                                                                                    | 👳 🔺 🕕 💀 💿                                                         | 3 ~               |                      |                                 |                |                        |                            |                             |                                     |                          | Q ? ∽ ¢                                        |                                                           |
|                                                                                                    |                                                                   | -                 |                      |                                 |                |                        |                            |                             |                                     |                          |                                                |                                                           |
| erview · Table                                                                                                    |                                                                   |                   |                      |                                 |                |                        |                            |                             |                                     |                          | + Create VM                                    | Network Conf                                              |
| -                                                                                                    |                                                                   |                   |                      |                                 |                |                        |                            |                             |                                     |                          |                                                |                                                           |
| <sup>7</sup> M                                                                                                    |                                                                   |                   |                      |                                 |                |                        |                            | nclude Controller V         | Ms · ③ 2 VMs (filte                 | red from 41)  💿          | \$ v · s9s                                     |                                                           |
| VM Name Hos                                                                                                    | st IP Addre                                                       | sses Cores        | Memory Capacity      | Storage                         | CPU Usage      | Memory<br>Usage        | Controller Read            | Controller Write            | Controller IO Bandwidth             | Controller Av            | g IO<br>Backup and                             | Flash Mode                                                |
| s9s-galera-1 Biz                                                                                                    | Dev06-C/AHV                                                       | 1                 | 2 GiB                | - / 41.18 GiB                   | -              |                        | 0                          | 0                           | 0 KBps                              | 0                        | ms Yes                                         | No                                                        |
| s9scc Biz                                                                                                    | Dev06-B/AHV 10.16.3                                               | .51 2             | 8 GiB                | 3.71 GiB / 60 GiB               | 12.24%         | 14.56%                 | 0                          | 9                           | 137 KBps                            | 1.42                     | ms Yes                                         | No                                                        |
|                                                                                                    |                                                                   |                   |                      |                                 |                |                        |                            |                             |                                     |                          |                                                |                                                           |
|                                                                                                    |                                                                   |                   |                      |                                 |                |                        |                            |                             |                                     |                          |                                                |                                                           |
| nmary > s9s-galera-1                                                                                                    |                                                                   |                   |                      |                                 | Manage         | Guest Tools            | ච Launch Conso             | le Power Off A              | Actions Take Snapsi                 | not Migrate              | Clone 🖌 Upd                                    | ate 🗙 Delete                                              |
| mmary → s9s-galera-1<br>M DETAILS                                                                                                    | VM Performance                                                    |                   | Virtual Disks        | VM NICs                         | Manage         | Guest Tools<br>VM Snap | +9 Launch Conso            | ole Power Off A<br>VM Tasks | ictions Take Snapsl                 | not Migrate<br>D Metrics | Clone / Upd<br>Con                             | ate X Delete                                              |
| nmary > s9s-galera-1<br>M DETAILS<br>ame + s9s-galera-1                                                                                                    | VM Performance<br>CPU Usane                                       |                   | Virtual Disks        | VM NICs                         | Manage         | Guest Tools<br>VM Snap | -8 Launch Conso<br>ashots  | vie Power Off A<br>VM Tasks | Actions Take Snapsl                 | not Migrate<br>D Metrics | Cione VUpd<br>Con                              | ate × Deleti<br>isole                                     |
| nmary > 59s-galera-1<br>M DETAILS<br>ame = s9s-galera-1<br>escription                                                                                          | VM Performance<br>CPU Usage                                       | ,                 | Virtual Disks        | VM NICs                         | Manage         | Guest Tools<br>VM Snap | -8 Launch Conso<br>oshots  | ile Power Off A<br>VM Tasks | Actions Take Snapsl                 | not Migrate<br>D Metrics | Cione ✓ Upd<br>Con<br>Peak: 0.01               | ate × Deleti<br>isole                                     |
| nmary > s9s-galera-1<br>M DETAILS<br>ame = s9s-galera-1<br>escription                                                                                          | VM Performance<br>CPU Usage                                       | ,                 | Virtual Disks        | VM NICs                         | Manage         | Guest Tools<br>VM Snap | -4) Launch Conso<br>oshots | e Power Off A<br>VM Tasks   | Take Snaps                          | not Migrate<br>D Metrics | Clone ✓ Upd<br>Con<br>Peak: 0.01               | ate X Deleti<br>isole<br>1% Current: 0%                   |
| mmary > 59+galera-1<br>M DETAILS<br>ame + 59+galera-1<br>escription<br>44990da-f534-437b-9944-66666a6ca6ftb8                                                   | VM Performance<br>CPU Usage<br>DIOO PM<br>Memory Usage            |                   | Virtual Disks        | VM NICS<br>0200 PM              | Manage         | Guest Tools<br>VM Snap | 4) Launch Conso<br>ashots  | Ne Power Off A<br>VM Tasks  | O300 PM                             | not Migrate<br>D Metrics | Clone Vupd<br>Con<br>Peak: 0.01                | ate × Deleti<br>isole<br>% Current: 0%                    |
| Inmary > S9s-galera-1<br>M DETAILS<br>ame + S9s-galera-1<br>excrption<br>b4/d9/da-f534-437b-9944-c66a6ca6fb8<br>ot B120-040-C<br>ot 10 1010 001                | VM Performance<br>CPU Usage<br>DLOO PM<br>Memory Usage            | ·                 | Virtual Disks        | VM NICs<br>0200 PM              | Manage         | Guest Tools<br>VM Snap | -8 Launch Conso<br>ashots  | Ne Power Off A<br>VM Tasks  | O300 PM                             | not Migrate<br>D Metrics | Clone Vupd<br>Con<br>Peak: 0.01<br>Peak: 0.01  | ate × Delets<br>sole<br>% Current: 0%                     |
| mmary > s9s-galera-1<br>M DETAILS<br>ame + s9s-galera-1<br>escription<br>b4/d9/da-f534-437b-9944<66a6ca6ftb8<br>ott BizDev06-C<br>ost IP 10160.001<br>0106.001 | VM Performance<br>CPU Usage<br>D100 PM<br>Memory Usage<br>D100 PM |                   | Virtual Disks        | VM NICs<br>02:00 PM<br>02:00 PM | Manage         | Guest Tools<br>VM Snap | -a) Launch Conso<br>ashots | e Power Off A<br>VM Tasks   | CLIONS Take Snapsi<br>UK<br>G300 PM | not Migrate<br>D Metrics | Cione ✓ Upd<br>Con<br>Peak: 0.01<br>Peak: 0.01 | ate X Delete<br>Isole<br>1% Current: 0%<br>1% Current: 0% |

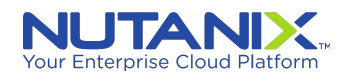

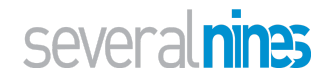

## Installing Operating System on ClusterControl AHV host

| BizDev06 - Prism Element X     | Severalnines ClusterControl X +                                                                                                    | • - 0                                          |
|--------------------------------|----------------------------------------------------------------------------------------------------|------------------------------------------------|
| → C A Not secure               | Sis-galera-1 - Google Chrome                                                                                                    | - ⊔ × s9s-galera-1&actionParentEntit ☆         |
| Apps 🖪 Nutanix Web Conso       | Not secure https://10.16.0.105:9440/console/lib/noVNC/vnc_auto.html?path=vnc/vm/b4fd91da-f534-437b-99d4-c66a6ca6fb8/proxy&title=s9s-galera=1&uuid=b4fd91d     https://10.16.0.105:9440/console/lib/noVNC/vnc_auto.html?path=vnc/vm/b4fd91da-f534-437b-99d4-c66a6ca6fb8/proxy&title=s9s-galera=1&uuid=b4fd91d | Ja-f534-437b-99d                               |
|                                | Connected (encrypted) to: s9s-galers-1 Mount ISO                                                                                                    | 8 <b>0</b> U                                   |
| BizDev06 VM                    |                                                                                                    | Q ? - 🌣 severalnine                            |
| verview · Table                | Willkommen! Bienvenwe! Welcome! Добро пожаловать! Welkom! [Help ]                                                                                                    | + Create VM Network Co                         |
|                                | Use UP, DOWN and ENTER keys to select your language.                                                                                                    |                                                |
| VM                             | [ Asturianu • ]<br>  Bahasa Indonesia • ]<br>  Català<br>  Durisch • ]                                                                                                    | ③ · ✿ ~ · s9s                                  |
| VM Name                        | Energisen ► 1<br>[Energisen (KK)<br>[Energisen (KK)<br>[Energisen (KK)]                                                                                                    | roller Avg IO<br>Lätency Backup and Flash Mode |
| • s9s-galera-1                 | [Hrvatski]<br>[Intviski                                                                                                    | 0.14 ms Yes No                                 |
| • s9scc                        | [daViski<br>[Lietuviškai ▶]<br>[Magugar ▶]                                                                                                    | 1.5 ms Yes No                                  |
|                                | [Norsk bokmå1                                                                                                    |                                                |
|                                | I PUISKI<br>[Suon]                                                                                                    |                                                |
|                                | [ Svenska - ]<br>[ Čeština, - ]                                                                                                    |                                                |
|                                | ЦЕХХлµνιкα ►]<br>[Беларуская ►]                                                                                                    |                                                |
|                                | [ Pycckwi - ]<br>[ Conckvi - ]                                                                                                    |                                                |
|                                | (Українська •)                                                                                                    |                                                |
|                                |                                                                                                    |                                                |
|                                |                                                                                                    |                                                |
|                                |                                                                                                    |                                                |
|                                |                                                                                                    |                                                |
|                                |                                                                                                    |                                                |
| mmary > s9s-galera-1           |                                                                                                    | rate Clone 🖌 Update 🗙 Dek                      |
| M DETAILS                      |                                                                                                    | Console                                        |
| lame • s9s-g                   |                                                                                                    |                                                |
| escription                     |                                                                                                    | Peak: 0.01% Current: 09                        |
| )<br>)                         |                                                                                                    |                                                |
| b4fd91da-f534-437b-99d4-c66a6c |                                                                                                    |                                                |
| lost BizDe                     | v06-C Memory Usage                                                                                                    | Peak: 0.01% Current: 09                        |
| fost IP 10.1                   | 5.0.101                                                                                                    |                                                |
| Anmony                         | 2 GIB 0100 PM 02:00 PM 03:00 PM                                                                                                    |                                                |
| nemory                         |                                                                                                    |                                                |

| • • •                          | Win10-PartnerVDI                                                                                                    |            |                                      |                            |
|--------------------------------|----------------------------------------------------------------------------------------------------|------------|--------------------------------------|----------------------------|
| BizDev06 - Prism Element X     | Severalnines ClusterControl X +                                                                                                    |            | •                                    | - a ×                      |
| ← → C ☆ ▲ Not secure           | 😵 sils-galera-1 - Google Chrome —                                                                                                    |            | s9s-galera-1&actionParentE           | ntit 😭 😩 🗄                 |
| Apps 🖸 Nutanix Web Conso       | Not secure Https://10.16.0.105:9440/console/lib/noVNC/vnc_auto.html?path=vnc/vm/b4fd91da-f534-437b-99d4-c66a6ca6ffb8/proxy&title=s9s-galera-1&uuid=b4fd91da-f534 | 4-437b-99d |                                      | Reading lis                |
|                                | Connected (encrypted) to: s9s-galers-1 Mount ISO 👸                                                                                                    | <u>ں</u> ا |                                      |                            |
|                                |                                                                                                    |            |                                      | <u>^</u>                   |
| BizDev06 VM                    |                                                                                                    |            | Q ? ~ 🗢                              |                            |
| Overview · Table               | Network connections (Help )                                                                                                    |            | + Create VM                          | Network Config             |
| _                              | Configure at least one interface this server can use to talk to other machines, and which preferably<br>provides sufficient access for updates.                  |            |                                      |                            |
| VM                             | NAME TYPE NOTES<br>[ens3] eth - ▶]<br>Defend to te est are to o                                                                                                  |            | O + ♥ + s9s                          | ×                          |
| VM Name                        | DWLTY- NO.LOGIA NZZO<br>Sorbaldzebałżał 70 / Red Hat, Inc. / Virtio network device                                                                               |            | troller Avg IO<br>Latency Backup and | Flash Mode                 |
| • s9s-galera-1                 |                                                                                                    |            | 0.14 ms Yes                          | No                         |
| • s9scc                        |                                                                                                    |            | 1.5 ms Yes                           | No                         |
|                                |                                                                                                    |            |                                      |                            |
|                                |                                                                                                    |            |                                      |                            |
|                                |                                                                                                    |            |                                      |                            |
|                                |                                                                                                    |            |                                      |                            |
|                                |                                                                                                    |            |                                      |                            |
|                                |                                                                                                    |            |                                      |                            |
|                                |                                                                                                    |            |                                      |                            |
| Summary > s9s-galera-1         |                                                                                                    |            | rate Clone 🖍 Updat                   | e 🗙 Delete                 |
| VM DETAILS                     |                                                                                                    |            | Cons                                 | ole                        |
| Name • s9s-g                   | [ Done 1<br>[ Back ]                                                                                                    |            | Peak: 0.019                          | Current: 0%                |
| Description                    |                                                                                                    |            |                                      |                            |
| b4fd91da-f534-437b-99d4-c66a6c |                                                                                                    |            |                                      |                            |
| Host BizDe                     | v06-C Memory Usage                                                                                                    |            | Peak: 0.019                          | Current: 0%                |
| Host IP 10.1                   | \$.0.101                                                                                                    |            |                                      |                            |
| Memory                         | 2 GIB 0100 PM 0200 PM 0300 PM                                                                                                    |            |                                      |                            |
| 🚛 २ म 📄 🌀                      |                                                                                                    |            | 유 스 탈                                | 48 3:59 PM<br>11/12/2021 ■ |
|                                |                                                                                                    |            |                                      |                            |

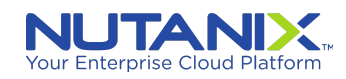

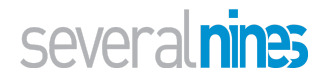

| •                               |                                                                      | Win10-PartnerVDI                                                                            |                                    |                           |                |               |
|---------------------------------|----------------------------------------------------------------------|---------------------------------------------------------------------------------------------|------------------------------------|---------------------------|----------------|---------------|
| BizDev06 - Prism Element ×      | Severalnines ClusterControl × +                                      | • • • • • • • • • • • • • • • • • • •                                                       |                                    | _                         | 0              | - 0           |
| → C 1 A Not secure              | s9s-galera-1 - Google Chrome                                         |                                                                                             | - 🗆 ×                              | s9s-galera-1&             | actionParentEn | itit 🏫 🔮      |
| Apps 🖪 Nutanix Web Conso        | Not secure   https://10.16.0.105:9440/console/lib/noVNC/vnc_auto.htm | ml?path=vnc/vm/b4fd91da-f534-437b-99d4-c66a6ca6ffb8/proxy&title=s9s-ga                      | lera-1&uuid=b4fd91da-f534-437b-99d |                           |                | III Read      |
|                                 | Connected (encrypted) to: s9s-galera-1                               |                                                                                             | Mount ISO 🍰 👩 🔱                    |                           |                |               |
| BizDev06 VM                     |                                                                      |                                                                                             |                                    | Q                         | ? ∽ ✿          | severalnines- |
| verview · Table                 | Configure proxy                                                      | ť                                                                                           | Help ]                             | + (                       | Create VM      | Network Con   |
|                                 | If this system requires a proxy to                                   | o connect to the internet, enter its details here.                                          |                                    |                           |                |               |
| VM                              | Proxy address:<br>If you need to use<br>information here.            | e a HTTP proxy to access the outside world, enter the proxy<br>Otherwise. leave this blank. | _                                  | 0.\$*                     | s9s            |               |
| VM Name                         | The proxy informa<br>"http://[luser][:                               | tion should be given in the standard form of<br>pass]@]host[:port]/".                       |                                    | troller Avg IO<br>Latency | Backup and     | Flash Mode    |
| • s9s-galera-1                  |                                                                      |                                                                                             |                                    | 0.08 ms                   | Yes            | No            |
| • s9scc                         |                                                                      |                                                                                             |                                    | 1.32 ms                   | Yes            | No            |
|                                 |                                                                      |                                                                                             |                                    |                           |                |               |
|                                 |                                                                      |                                                                                             |                                    |                           |                |               |
|                                 |                                                                      |                                                                                             |                                    |                           |                |               |
|                                 |                                                                      |                                                                                             |                                    |                           |                |               |
|                                 |                                                                      |                                                                                             |                                    |                           |                |               |
|                                 |                                                                      |                                                                                             |                                    |                           |                |               |
|                                 |                                                                      |                                                                                             |                                    |                           |                |               |
|                                 |                                                                      |                                                                                             |                                    |                           |                |               |
| mmary > s9s-galera-1            |                                                                      |                                                                                             |                                    | rate Clone                | e 🖌 Updati     | e 🗙 Dele      |
| M DETAILS                       |                                                                      |                                                                                             |                                    |                           | Consc          | ole           |
| ame s9s-ga                      |                                                                      |                                                                                             |                                    |                           |                |               |
| escription                      |                                                                      | [Back]                                                                                      |                                    |                           | Peak: 0.01%    | Current: 0%   |
|                                 |                                                                      |                                                                                             |                                    |                           |                |               |
| b4fd91da-f534-437b-99d4-c66a6ca | Memory Lisane                                                        |                                                                                             |                                    |                           | Books 0.04%    | Current: 00   |
| BizDer                          | 5-C History Gage                                                     |                                                                                             |                                    |                           | -eak: 0.01%    | Carrent: 0%   |
| ost IP 10.10                    | 101                                                                  |                                                                                             |                                    |                           |                |               |
|                                 | 0100 0100 014                                                        | 02.00 PM                                                                                    | 03.00 PM                           |                           |                |               |

| • •                            |                                             | Win10-PartnerVDI                                                                                                   |                                                              |                                      |               |
|--------------------------------|---------------------------------------------|----------------------------------------------------------------------------------------------------|--------------------------------------------------------------|--------------------------------------|---------------|
| BizDev06 - Prism Element X     | Severalnines ClusterControl x +             | (                                                                                                    |                                                              | •                                    | - o           |
| - > C 1 A Not secure           | S9s-galera-1 - Google Chrome                |                                                                                                    | - 🗆 ×                                                        | s9s-galera-1&actionParentEnt         | it 😭 🚨        |
| Apps 💽 Nutanix Web Conso       | A Not secure   https://10.16.0.105:9440/com | nsole/lib/noVNC/vnc_auto.html?path=vnc/vm/b4fd91da-f534-437b-99d4-c66a6c                                           | ca6ffb8/proxy&title=s9s-galera-1&uuid=b4fd91da-f534-437b-99d |                                      | Read          |
|                                | Connected (encrypted) to: s9s-galera-1      |                                                                                                    | Mount ISO 🖁 🚺 🔱                                              |                                      |               |
|                                |                                             |                                                                                                    |                                                              |                                      |               |
| BizDev06 VM                    |                                             |                                                                                                    |                                                              | Q ? ∽ ✿   s                          | severalnines- |
| verview · Table                | Configure p                                 | noxy                                                                                                    | [Heip]                                                       | + Create VM                          | Network Con   |
|                                | If this sys                                 | tem requires a proxy to connect to the internet, enter its det                                                     | ails here.                                                   |                                      |               |
| VM                             | Proxy addre                                 | ss:<br>If you need to use a HTTP proxy to access the outside wor<br>information here. Otherwise, leave this blank. | id, enter the proxy                                          | ③ · ✿ • · s9s                        |               |
| <ul> <li>VM Name</li> </ul>    |                                             | The proxy information should be given in the standard for<br>"http://[[user][:pass]@]host[:port]/".                | m of                                                         | troller Avg IO<br>Latency Backup and | Flash Mode    |
| • s9s-galera-1                 |                                             |                                                                                                    |                                                              | 0.08 ms Yes                          | No            |
| • s9scc                        |                                             |                                                                                                    |                                                              | 1.32 ms Yes                          | No            |
|                                |                                             |                                                                                                    |                                                              |                                      |               |
|                                |                                             |                                                                                                    |                                                              |                                      |               |
|                                |                                             |                                                                                                    |                                                              |                                      |               |
|                                |                                             |                                                                                                    |                                                              |                                      |               |
|                                |                                             |                                                                                                    |                                                              |                                      |               |
|                                |                                             |                                                                                                    |                                                              |                                      |               |
|                                |                                             |                                                                                                    |                                                              |                                      |               |
|                                |                                             |                                                                                                    |                                                              |                                      |               |
|                                |                                             |                                                                                                    |                                                              |                                      |               |
|                                |                                             |                                                                                                    |                                                              |                                      |               |
|                                |                                             |                                                                                                    |                                                              |                                      |               |
| ummary > s9s-galera-1          |                                             |                                                                                                    |                                                              | rate Clone 🖌 Update                  | × Delet       |
| VM DETAILS                     |                                             |                                                                                                    |                                                              | Console                              | e             |
| Name • \$95-5                  |                                             | [ Done ]                                                                                                    |                                                              | Deals & anti-                        | Course Cours  |
| Description                    |                                             | [Back ]                                                                                                    |                                                              | Peak: 0.01%                          | Current: 0%   |
| ID                             |                                             |                                                                                                    |                                                              |                                      |               |
| b4fd91da-f534-437b-99d4-c66a6d | 4                                           |                                                                                                    |                                                              |                                      |               |
| Host BizD                      | ev06-C Memory Usage                         |                                                                                                    |                                                              | Peak: 0.01%                          | Current: 0%   |
| Host IP 10.                    | 16.0.101                                    |                                                                                                    |                                                              |                                      |               |
| Memory                         | 2 GiB D1:00 PM                              | 02:00 PM                                                                                                    | 03:00 PM                                                     |                                      |               |
| memory                         |                                             |                                                                                                    |                                                              |                                      |               |

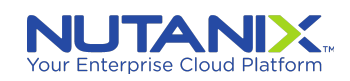

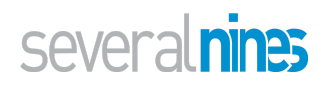

| •                              | Win10-PartnerVD)                                                                                                    |                                         |
|--------------------------------|----------------------------------------------------------------------------------------------------|-----------------------------------------|
| BizDev06 - Prism Element X     | 9 Severalnines ClusterControl X +                                                                                                    | <b>o</b> – a                            |
| → C A Not secure               | 👌 s3x-galera-1 - Google Chrome — 🗌                                                                                                    | × s9s-galera-1&actionParentEntit 😭      |
| Apps 🔳 Nutanix Web Conso       | A Not secure   https://10.16.0.105:9440/console/fib/noVNC/vnc_auto.html?path=vnc/vm/b4fd91da-f534-437b-99d4-c66a6ca6ffb8/proxy&title=s9s-galera-1&uuid=b4fd91da-f534-437b- | -99d                                    |
| _                              | Connected (encrypted) to: s9s-galers-1 Mount ISO 👸 🧑                                                                                                    | <u>ل</u>                                |
|                                |                                                                                                    |                                         |
| BizDev06 VM                    |                                                                                                    | Q ? 🗸 🌣 severalnines                    |
|                                | Configure Ubuntu archive minnor ( Help )                                                                                                    |                                         |
| erview · Table                 | If you use an alternative micron for Ukuntu, enter its details here                                                                                                    | + Create VM Network Co                  |
|                                | Mirror sticker: http://www.ukurtu.com/durity                                                                                                    |                                         |
| 7M                             | You may provide an archive minor that will be used instead of the default.                                                                                                 | ○ · ♥ · . s9s                           |
|                                |                                                                                                    |                                         |
| VM Name                        |                                                                                                    | troller Avg IO<br>Backup and Flash Mode |
|                                |                                                                                                    |                                         |
| s9s-galera-1                   |                                                                                                    | 0.08 ms Yes No                          |
| s9scc                          |                                                                                                    | 1.32 ms Yes No                          |
|                                |                                                                                                    |                                         |
|                                |                                                                                                    |                                         |
|                                |                                                                                                    |                                         |
|                                |                                                                                                    |                                         |
|                                |                                                                                                    |                                         |
|                                |                                                                                                    |                                         |
|                                |                                                                                                    |                                         |
|                                |                                                                                                    |                                         |
|                                |                                                                                                    |                                         |
|                                |                                                                                                    |                                         |
|                                |                                                                                                    |                                         |
|                                |                                                                                                    |                                         |
| mary > s9s-galera-1            |                                                                                                    | rate Clone 🖍 Update 🗙 Dele              |
| DETAILS                        |                                                                                                    | Consta                                  |
| DETAILS                        |                                                                                                    | Console                                 |
| ime s9s-ga                     | [ Done ]                                                                                                    | Peak: 0.01% Current: 09                 |
| scription                      | L Back J                                                                                                    | reak of the Current of                  |
|                                |                                                                                                    |                                         |
| 4fd91da-f534-437b-99d4-c66a6ca |                                                                                                    |                                         |
| st BizDer                      | Memory Usage                                                                                                    | Peak: 0.01% Current: 05                 |
| ost IP 10.16                   | 0.101                                                                                                    |                                         |
| emory                          | 2 GIB 000 PM 02:00 PM 0300 PM                                                                                                    |                                         |
|                                |                                                                                                    |                                         |

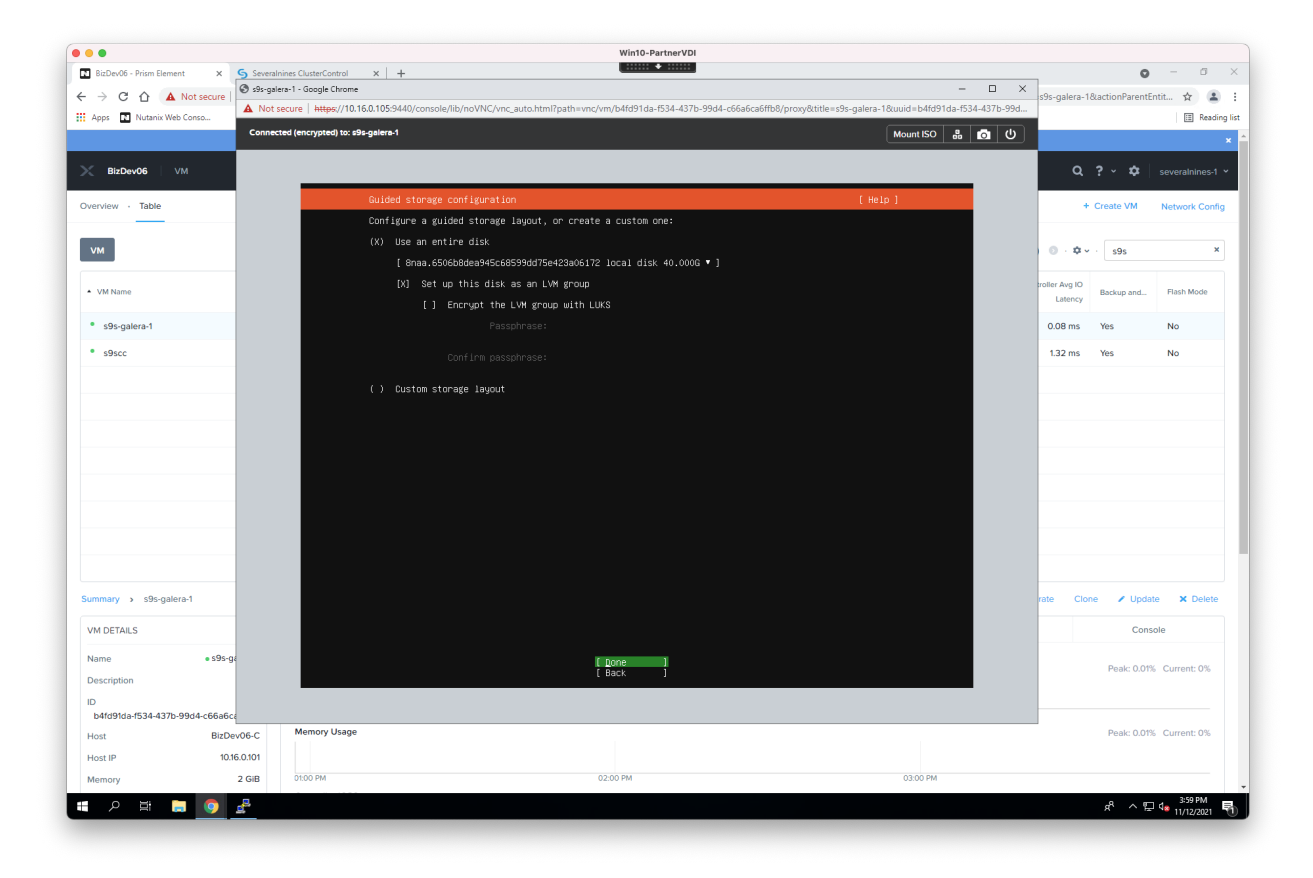

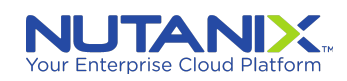

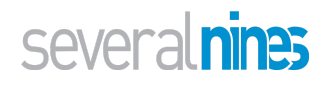

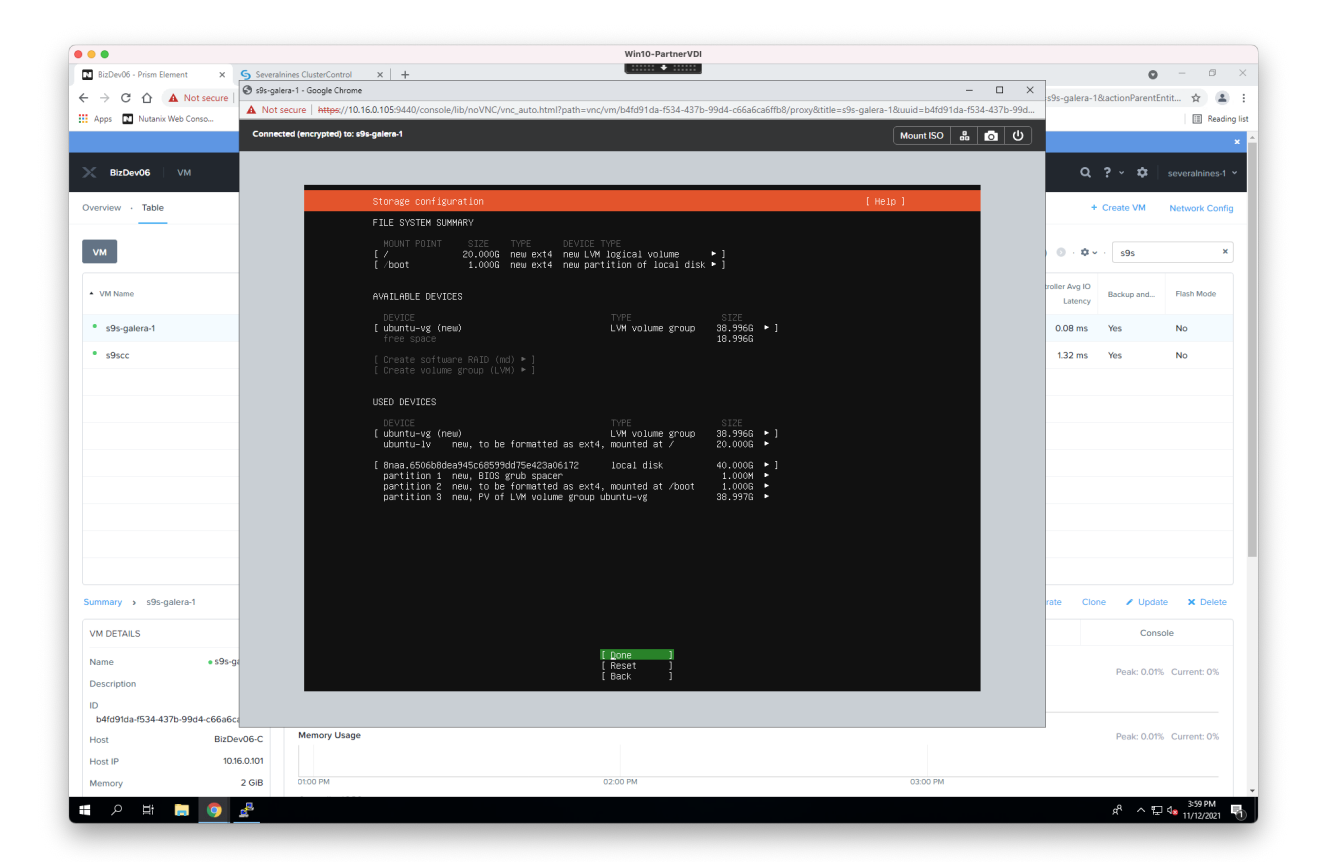

| •••                            | Win10-PartnerVDI                                                                                                    |                                                      |           |
|--------------------------------|----------------------------------------------------------------------------------------------------|------------------------------------------------------|-----------|
| BizDev06 - Prism Element ×     | Severalnines ClusterControl x +                                                                                                    | <b>o</b> – a                                         | ×         |
| ← → C ↑ ▲ Not secure           | 🕲 59r-gaters-1 - Google Chrome – 🗆 🗙                                                                                                    | s9s-galera-1&actionParentEntit 😭 🔒                   | 1.1       |
| Apps 🖪 Nutanix Web Conso       | A Not secure   https://10.16.0.105:9440/console/lib/noVNC/vnc_auto.html?path=vnc/vm/b4fd91da-f534-437b-99d4-c66a6ca6ffb8/proxy&title=s9s-galera-1&uuid=b4fd91da-f534-437b-99d | E Read                                               | Jing list |
|                                | Connected (encrypted) to: s9-galers-1                                                                                                    |                                                      |           |
|                                |                                                                                                    |                                                      |           |
| BizDev06 VM                    |                                                                                                    | Q ? - 🌣 severalnines-t                               | ~         |
| Overview - Table               | Storage configuration [Help]                                                                                                    | <ul> <li>Croate VM</li> <li>Natural: Care</li> </ul> |           |
| overview · Table               | FILE SVGTEH SUHWARY                                                                                                    | + Create VM Network Com                              | 19        |
|                                | HOUNT POINT SIZE TYPE DEVICE TYPE                                                                                                    |                                                      | a I       |
| VM                             | [/ 20.000G new ext new LYM logical volume + ]<br>[/boot 1.000G new ext new partition of local disk + ]                                                                        | 595 · 40 · 595                                       | <u> </u>  |
|                                |                                                                                                    | troller Avg IO                                       |           |
| - VM Name                      | AVAILABLE DEVICES                                                                                                    | Latency Latency                                      |           |
| • s9s-galera-1                 | DEVICE TYPE SIZE<br>[ ubuntu-vg (new) L\W volume group 38.996G ▶ ]<br>free space 18.996G                                                                                      | 0 ms Yes No                                          |           |
| • s9scc                        | [ Dreate software RAID (md) ▶ ]                                                                                                    | 1.32 ms Yes No                                       |           |
|                                | [ Create vo Confirm destructive action                                                                                                    |                                                      |           |
|                                | USED DEVICE Selecting Continue below will begin the installation process and<br>result in the loss of data on the disks selected to be forwarted                              |                                                      |           |
|                                | DEVICE Venue 11 not be able to notice the base provides screen once the                                                                                                    |                                                      |           |
|                                | ubuntu-19 installation has started.                                                                                                    |                                                      | - 1       |
|                                | (8naa,5506 Are you sure you want to continue?                                                                                                    |                                                      |           |
|                                | partition (No ]<br>partition (No )                                                                                                    |                                                      |           |
|                                |                                                                                                    |                                                      |           |
|                                |                                                                                                    |                                                      | - 1       |
|                                |                                                                                                    |                                                      |           |
|                                |                                                                                                    |                                                      |           |
| Summary > s9s-galera-1         |                                                                                                    | rate Clone 🖌 Update 🗙 Delete                         |           |
| VM DETAILS                     |                                                                                                    | Console                                              |           |
| Name • s9s-g                   | [Done ]<br>[Recet ]                                                                                                    |                                                      |           |
| Description                    | E Pask J                                                                                                    | Peak: 0.01% Current: 0%                              |           |
| ID                             |                                                                                                    |                                                      |           |
| b4fd91da-f534-437b-99d4-c66a6c |                                                                                                    |                                                      |           |
| Host BizDe                     | v06-C Memory Usage                                                                                                    | Peak: 0.01% Current: 0%                              |           |
| Host IP 10.1                   | 5.0.101                                                                                                    |                                                      |           |
| Memory                         | 2 GIB 01.00 PM 02:00 PM 03:00 PM                                                                                                    |                                                      | -         |
| 🖪 ク 🗄 📒 🧿                      |                                                                                                    | 로 <sup>유</sup> ^ 도 네 3:59 PM                         | 导行        |
|                                |                                                                                                    | 17/12/2021                                           |           |
|                                |                                                                                                    |                                                      |           |

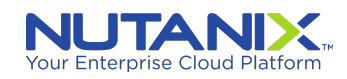

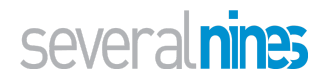

Select appropriate Host, User, etc. (We have selected **s9scc** and **s9s** in this example)

| ) 😑 🖷                                                           | Win10-PartnerVDI                                                                                                    |                                      |                                                                                                    |
|-----------------------------------------------------------------|----------------------------------------------------------------------------------------------------|--------------------------------------|----------------------------------------------------------------------------------------------------|
| BizDev06 - Prism Element 🗙                                      | Severalnines ClusterControl x +                                                                                                    | 0                                    | - 6 ×                                                                                                    |
| $\leftrightarrow$ $\rightarrow$ $\bigcirc$ $\land$ A Not secure | 🕲 s9x-galera-1 - Google Chrome – 🗆 🗙                                                                                                    | s9s-galera-18/actionParentEn         | nit 🕁 主 🕸                                                                                                    |
| Anns II Nutanix Web Conso                                       | ▲ Not secure   https://10.16.0.105:9440/console/lib/noVNC/vnc_auto.html?path=vnc/vm/b4fd91da=f534-437b=99d4-c66a6ca6ffb8/proxy8title=s9s-galera=1&uuid=b4fd91da=f534-437b=99d | 5                                    | E Reading lis                                                                                                    |
|                                                                 | Connected (encrypted) to: 93-galers-1 Mount ISO gg (0 (0                                                                                                    |                                      | in the stand in the stand in th |
|                                                                 |                                                                                                    |                                      | ×                                                                                                    |
| BizDev06 VM                                                     |                                                                                                    | Q ? ∽ ✿                              |                                                                                                    |
| Overview · Table                                                | Profile setup [Help ]                                                                                                    | + Create VM                          | Network Config                                                                                                    |
| _                                                               | Enter the username and password you will use to log in to the system. You can configure SSH access on<br>the next screen but a password is still needed for sudo.             |                                      |                                                                                                    |
| VM                                                              | Your name: Sevralnines                                                                                                    | © · ♥ · _ s9s                        | ×                                                                                                    |
| <ul> <li>VM Name</li> </ul>                                     | Your server's name: <u>B3S-galera-1</u><br>The name it uses when it talks to other computers.                                                                                 | troller Avg IO<br>Latency Backup and | Flash Mode                                                                                                    |
| • s9s-galera-1                                                  | Pick a username: s9s                                                                                                    | 0.08 ms Yes                          | No                                                                                                    |
| • s9scc                                                         | Choose a passuord: #ax###################################                                                                                                    | 1.28 ms Yes                          | No                                                                                                    |
|                                                                 | Confirm your password: ******                                                                                                    |                                      |                                                                                                    |
|                                                                 |                                                                                                    |                                      |                                                                                                    |
|                                                                 |                                                                                                    |                                      |                                                                                                    |
|                                                                 |                                                                                                    |                                      |                                                                                                    |
|                                                                 |                                                                                                    |                                      |                                                                                                    |
|                                                                 |                                                                                                    |                                      |                                                                                                    |
|                                                                 |                                                                                                    |                                      |                                                                                                    |
|                                                                 |                                                                                                    |                                      |                                                                                                    |
|                                                                 |                                                                                                    |                                      |                                                                                                    |
|                                                                 |                                                                                                    |                                      |                                                                                                    |
| Summary > s9s-galera-1                                          |                                                                                                    | rate Clone 🖌 Update                  | × Delete                                                                                                    |
| VM DETAILS                                                      |                                                                                                    | Conso                                | le                                                                                                    |
| Name • s9s-                                                     |                                                                                                    |                                      |                                                                                                    |
| Description                                                     | [ pone ]                                                                                                    | Peak: 0.01%                          | Current: 0%                                                                                                    |
| ID<br>b4fd91da-f534-437b-99d4-c66a6                             |                                                                                                    |                                      |                                                                                                    |
| Host BizD                                                       | v06-C Memory Usage                                                                                                    | Peak: 0.01%                          | Current: 0%                                                                                                    |
| Host IP 10                                                      | 5.0.101                                                                                                    |                                      |                                                                                                    |
| Memory                                                          | 2 GIB 0100 PM 02:00 PM 03:00 PM                                                                                                    |                                      |                                                                                                    |
|                                                                 |                                                                                                    |                                      |                                                                                                    |

| •••                                  |                                                      | Win10-PartnerVDI                                                                                          |                        |                                       |                           |
|--------------------------------------|------------------------------------------------------|----------------------------------------------------------------------------------------------------|------------------------|---------------------------------------|---------------------------|
| BizDev06 - Prism Element X           | S Severalnines ClusterControl × +                    | ( +                                                                                                    |                        |                                       | ) – Ø ×                   |
| ← → C ☆ ▲ Not secure                 | S9s-galera-1 - Google Chrome                         |                                                                                                    | - 🗆 ×                  | s9s-galera-1&actionParen              | tEntit 🖈 😩 :              |
| Apps 🖪 Nutanix Web Conso             | A Not secure https://10.16.0.105:9440/console/lib/no | VNC/vnc_auto.html?path=vnc/vm/b4fd91da-f534-437b-99d4-c66a6ca6ffb8/proxy&title=s9s-galera-1&uuid=         | p4fd91da-f534-437b-99d |                                       | Reading list              |
|                                      | Connected (encrypted) to: s9s-galera-1               | Moun                                                                                                    | tiso 🏦 👩 🔱             |                                       | × 🖆                       |
| BizDev06 VM                          |                                                      |                                                                                                    |                        | Q ? ∽ ¢                               | severalnines-1 ×          |
| Overview · Table                     | SSH Setup                                            | (Helb)                                                                                                    |                        | + Create VM                           | Network Config            |
| м                                    | You can choose to in<br>[X]                          | stall the OpenSSH server package to enable secure remote access to your server.<br>Install OpenSSH server |                        | ⊙ · ¢ ~ · s9s                         | ×                         |
| <ul> <li>VM Name</li> </ul>          | Import SSH identity:<br>Import Username              | l No<br>You can import your SSH keys from GitHub or Launchpad.                                            |                        | troller Avg IO<br>Latency Backup and. | . Flash Mode              |
| <ul> <li>s9s-galera-1</li> </ul>     | 120                                                  |                                                                                                    |                        | 0.08 ms Yes                           | No                        |
| • s9scc                              |                                                      |                                                                                                    |                        | 1.28 ms Yes                           | No                        |
| Summary > Stepheral                  |                                                      |                                                                                                    |                        | rate Clone & Utot                     | tate X Delete             |
| Summary 7 555 gold a 1               |                                                      |                                                                                                    |                        |                                       |                           |
| VM DETAILS                           |                                                      |                                                                                                    |                        | Co                                    | nsole                     |
| Name • s9s-g                         |                                                      | [ Done ]                                                                                                  |                        |                                       |                           |
| Description                          |                                                      | [ Back ]                                                                                                  |                        | Peak: 0.0                             | 1% Current: 0%            |
| ID<br>b4fd91da-f534-437b-99d4-c66a6c |                                                      |                                                                                                    |                        |                                       |                           |
| Host BizDe                           | v06-C menory osage                                   |                                                                                                    |                        | Peak: 0.0                             | ms current: 0%            |
| Host IP 10.1                         | 3.0.101                                              |                                                                                                    |                        |                                       |                           |
| Memory                               | 2 GIB 01:00 PM                                       | 02:00 PM 03:0                                                                                             | /O PM                  |                                       |                           |
| 🔳 🖉 🛤 📮 🧿                            | 2                                                    |                                                                                                    |                        | ^ <sup>9</sup> R                      | 4:00 PM<br>₽ 4 11/12/2021 |

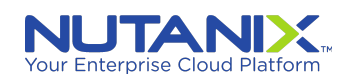

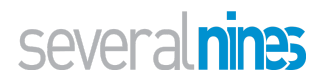

| •                                   | Win10-PartnerVDI                                                                                                    |                       |                                      |                |
|-------------------------------------|----------------------------------------------------------------------------------------------------|-----------------------|--------------------------------------|----------------|
| BizDev06 - Prism Element X          | Severalnines ClusterControl × +                                                                                                    |                       | •                                    | - 0            |
| → C ① ▲ Not secure                  | 🧐 s9s-galera-1 - Google Chrome                                                                                                    | - 🗆 ×                 | s9s-galera-1&actionParentE           | ntit 😭 🛔       |
| Apps 🔃 Nutanix Web Conso            | Not secure   https://10.16.0.105:9440/console/lib/noVNC/vnc_auto.html?path=vnc/vm/b4fd91da-f534-437b-99d4-c66a6ca6ffb8/proxy&title=s9s-galera-1&uuid=b4                                                                                                    | 4fd91da-f534-437b-99d |                                      | II Read        |
|                                     | Connected (encrypted) to: s9s-galers-1                                                                                                    | so 🏭 🙆 😃              |                                      |                |
| SizDev06 VM                         |                                                                                                    |                       | Q ? ~ \$                             |                |
| verview · Table                     | Featured Server Snaps (Help )                                                                                                    |                       | + Create VM                          | Network Con    |
|                                     | These are popular snaps in server environments. Select or deselect with SPACE, press ENTER to see<br>more details of the package, publisher and versions available.                                                                                                    |                       |                                      |                |
| VM                                  | [] microk8s canonical/ Kubernetes for workstations and appliances ►<br>[] nextcloud nextcloud/ Nextcloud Server – A safe home for all your data ►                                                                                                    |                       | ○ · ♥ · s9s                          |                |
| VM Name                             | []uekan xet7 The open-source kanban []uekan xet7 Build ighnusght Wes that seamlessly plug into the c<br>[]docker canonical/ Docker container vuntime<br>[]docker (canonical/ Canonical Liversoth Cilent +                                                                                                    |                       | troller Avg IO<br>Latency Backup and | Flash Mode     |
| • s9s-galera-1                      | [] rocketchat-server rocketchat/ Rocket.Chat server ►<br>[] mosquitto mosquitto/ Eclipse Mosquitto MQTT broker ►<br>[] etcd canonical/ Resilient Key-value store by CoreOS ►                                                                                                    |                       | 0.08 ms Yes                          | No             |
| • s9scc                             | [] powershell mlcrosoft-powershell/ PowerShell for every system]<br>[] stress-ng cking-kernel-tools tool to load and stress a computer<br>[] saknzhd sad[hore SABnzhd                                                                                                    |                       | 1.28 ms Yes                          | No             |
|                                     | [] wormhole snapcrafters get things from one computer to anther, safely<br>[] ause-lil ause' Universal Command Line Interface for Amazon Meb Servi<br>[] google-cloud-solk google-cloud-solk google Cloud SNk<br>[] slcii softlayer Python based Softlayer API Tool.<br>[] dotti digtalocem/ The official Distance onomand Line interface<br>[] dotti digtalocem/ Package runtime for Conjunt-up spells to the total of the content of the total of the total of total of the total of the total of the total of the total of the total of total of the total of the total of the total of the total of the total of the total of the total of the total of the total of the total of total of the total of total of tota |                       |                                      |                |
|                                     | <ol> <li>beroku</li> <li>beroku</li></ol>                                                                                                    |                       |                                      |                |
|                                     |                                                                                                    |                       |                                      |                |
|                                     |                                                                                                    |                       |                                      |                |
|                                     |                                                                                                    |                       | ala Class di Unio                    | - <b>X</b> D-1 |
|                                     |                                                                                                    |                       | Cons                                 | ole            |
|                                     |                                                                                                    |                       |                                      |                |
| ame s9s-g                           |                                                                                                    |                       | Peak: 0.019                          | Current: 0%    |
| escription                          | L Dank 1                                                                                                    |                       |                                      |                |
| )<br>b4fd91da-f534-437b-99d4-c66a6c |                                                                                                    |                       |                                      |                |
| ost BizDe                           | v06-C Memory Usage                                                                                                    |                       | Peak: 0.019                          | 6 Current: 0%  |
| lost IP 10.1                        | 0.001                                                                                                    |                       |                                      |                |
| lemory                              | 2 GIB 0100 PM 02:00 PM 03:00                                                                                                    | PM                    |                                      |                |
|                                     |                                                                                                    |                       |                                      | 1 00 01 1      |

Reboot the VM once the installation is complete.

| •                              |                                | Winto-PartnervDi                                                                                        |                                                 |                              |               |
|--------------------------------|--------------------------------|----------------------------------------------------------------------------------------------------|-------------------------------------------------|------------------------------|---------------|
| BizDev06 - Prism Element 🛛 🗙   | Severalnines ClusterControl    | x +                                                                                                    |                                                 | 0                            | - 0           |
|                                | 🕲 s9s-galera-1 - Google Chrome |                                                                                                    | - 🗆 ×                                           | eQe.colara-18tactionParant   | Entit 🛧       |
|                                | A Not secure https://10.16     | 0.105:9440/console/lib/noVNC/vnc_auto.html?path=vnc/vm/b4fd91da-f534-437b-99d4-c66a6ca6ffb8/proxy8      | ktitle=s9s-galera-1&uuid=b4fd91da-f534-437b-99d | sasa-galera-rotaction arend  |               |
| pps 🔃 Nutanix Web Conso        |                                |                                                                                                    |                                                 |                              | III Rea       |
|                                | Connected (encrypted) to: s9s  | galera-1                                                                                                | Mount ISO 👸 👩 Ŭ                                 |                              |               |
|                                |                                |                                                                                                    |                                                 |                              |               |
| BizDev06 VM                    |                                |                                                                                                    |                                                 | Q.? ∽ ‡                      |               |
|                                |                                | Tanan Talan analah                                                                                      | Course A                                        |                              |               |
| erview · Table                 |                                | Installing system                                                                                       | ( Helb )                                        | + Create VM                  | Network Co    |
|                                |                                | cubiquitu/Econom/applu autoinetall config                                                               |                                                 |                              |               |
|                                |                                | subiquity/Userdata/apply_autoinstall_config                                                             |                                                 |                              |               |
| M                              |                                | subiquity/Package/apply_autoinstall_config                                                              |                                                 | 0 · ♥ • · s9s                |               |
|                                |                                | subiquity/Kernel/apply_autoinstall_config                                                               |                                                 |                              |               |
| VM Name                        |                                | subiquity/Zdev/apply_autoinstall_config                                                                 |                                                 | troller Avg IO<br>Backup and | Flash Mode    |
|                                |                                | installing system                                                                                       |                                                 | Latency                      |               |
|                                |                                | curtin command install<br>preparing for installation                                                    |                                                 |                              |               |
| s9s-galera-1                   |                                | configuring storage                                                                                     |                                                 | 5.04 ms Yes                  | No            |
|                                |                                | running 'curtin block-meta simple'                                                                      |                                                 |                              |               |
| s9scc                          |                                | removing previous storage devices                                                                       |                                                 | 1.29 ms Yes                  | No            |
|                                |                                | configuring disk: disk-sda<br>configuring martition: partition=0                                        |                                                 |                              |               |
|                                |                                | configuring partition: partition-1                                                                      |                                                 |                              |               |
|                                |                                | configuring format: format=0<br>configuring partition: partition=2                                      |                                                 |                              |               |
|                                |                                | configuring lvm_volgroup: lvm_volgroup=0                                                                |                                                 |                              |               |
|                                |                                | configuring lvm_partition: lvm_partition=0                                                              |                                                 |                              |               |
|                                |                                | configuring mount: mount-1                                                                              |                                                 |                              |               |
|                                |                                | configuring mount: mount-0<br>writing install sources to disk                                           |                                                 |                              |               |
|                                |                                | running 'curtin extract'                                                                                |                                                 |                              |               |
|                                |                                | curtin command extract<br>acquiring and extracting image from cp:///media/filesustem                    |                                                 |                              |               |
|                                |                                | configuring installed system                                                                            |                                                 |                              |               |
|                                |                                | running '/snap/subiquity/2651/bin/subiquity-configure-apt<br>/snap/subiquitu/2651/usp/bin/putbon%_true' |                                                 |                              |               |
|                                |                                | curtin command apt-config                                                                               |                                                 |                              |               |
|                                |                                | curtin command in-target                                                                                |                                                 |                              |               |
|                                |                                | curtin command curthooks                                                                                |                                                 |                              |               |
|                                |                                | configuring apt configuring apt                                                                         |                                                 |                              |               |
| 1mary > s9s-galera-1           |                                | configuring iscsi service                                                                               |                                                 | rate Clone 🖌 Upda            | ле 🗙 Dele     |
| LOCTURE .                      |                                | configuring raid (mdadm) service<br>installing kernel –                                                 |                                                 |                              |               |
| I DETAILS                      |                                |                                                                                                    |                                                 | Con                          | sole          |
| me s9s-ga                      |                                | [ View full log ]                                                                                       |                                                 |                              |               |
|                                |                                |                                                                                                    |                                                 | Peak: 0.01                   | % Current: 0% |
| scription                      |                                |                                                                                                    |                                                 |                              |               |
|                                |                                |                                                                                                    |                                                 |                              |               |
| 4fd91da-f534-437b-99d4-c66a6ca | a6ffb8 01:00 PM                | 02:00 PM                                                                                                | 03:00 PM                                        |                              |               |
| st BizDe                       | v06-C Memory Usage             |                                                                                                    |                                                 | Peak: 0.01                   | % Current: 0% |
| 10 40 4                        | 6.0.101                        |                                                                                                    |                                                 |                              |               |
| 10.10                          | 0.0.101                        |                                                                                                    |                                                 |                              |               |
|                                |                                |                                                                                                    |                                                 |                              |               |

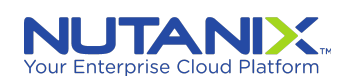

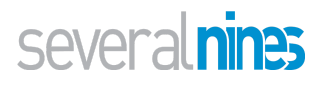

#### Installing ClusterControl on the AHV host

After the VM host, s9scc, has been set up, find its IP from the Nutanix PE console and log into it.

General steps are:

- Generate SSH key pair (public and private) for passwordless SSH login by ClusterControl. (NOTE: do this as the sudo user. Root user works as well)
  - NOTE: the sudo user can generate SSH key pair and make them available on each (including the ClusterControl host) host by using the "ssh-copy-id" tool". For more information please refer to ClusterControl <u>documentation</u>.

Assumptions:

- *s9s* is the user created during Ubuntu installation. If not, make the appropriate substitution in the commands below
- Substitute values for *s9s\_CMON\_PASSWORD*, *s9s\_ROOT\_PASSWORD*, and *HOST*, below. Below, we assume the host ClusterControlled is being installed is, *s9scc*,

\$ ssh-keygen -t rsa \$ ssh-copy-id <cluster-control-host> \$ wget <u>http://www.severalnines.com/downloads/cmon/install-cc</u> \$ chmod +x install-cc \$ chmod +x install-cc \$ sudo S9S\_CMON\_PASSWORD=<your-cmon-pw> S9S\_ROOT\_PASSWORD=<your-mysql-pw> \ HOST=<cluster-control-host> ./install-cc # At the end of the installation you will be provided with the URL for CC web UI # Sub the IP found in Nutanix console for the CC host

Private/internal IP => http://<privateIP>/clustercontrol

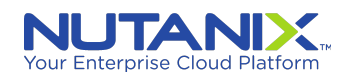

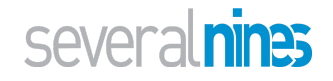

# Creating AHV VMs for Database hosts

### 1st Database host (VM)

#### Host **s9s-galera-1**:

|                          |                                    |                          |                       | Winto-PartnerVDI                                                                    |                                          |                         |                        |                      |              |
|--------------------------|------------------------------------|--------------------------|-----------------------|-------------------------------------------------------------------------------------|------------------------------------------|-------------------------|------------------------|----------------------|--------------|
| BizDev06 - Prism Element | × Severalnines Cluster             | .ontrol × +              |                       |                                                                                     |                                          |                         |                        | 0                    | - 0          |
|                          | or secure   https://10.16.0.105/94 | 40/console/#page/v       | ms/table/raction=deta | iisolaction largetid=00057468-2ac0-1001-0000-00000008345%5A%3A28fc3                 | 12C-44T3-44DC-89TU-COL                   | ISO/20Caab8laction larg | etivame = s9sccolact   | ionParentEntityType= | - ¥ 🍝        |
| Apps                     | 150                                |                          |                       |                                                                                     | an an an an an an an an an an an an an a |                         |                        |                      | E Reading    |
|                          |                                    |                          | tou na                | ve a pending licensing action. Hinish the process by uploading a <u>license sum</u> | <u>mary nie.</u>                         |                         |                        |                      |              |
|                          |                                    | <b>) ••</b> 0 <b>6</b> ~ |                       |                                                                                     |                                          |                         |                        |                      |              |
| Overview · Table         |                                    |                          |                       |                                                                                     |                                          |                         |                        | + Create VM          | Network Conf |
| VM                       |                                    |                          |                       |                                                                                     | Include Controlle                        | VMs · 🔘 1 VM (filte     | ed from 40) 💿 -        | ¢ ~s9s               | \$           |
| VM Name                  | Host                               | IP Addresses             | Cores Mem-            | Create VM ? >                                                                       | Controller Write                         | Controller IO Bandwidth | Controller Avg IO Late | ncy Backup and       | Flash Mode   |
| * s9scc                  | BizDev06-B/AHV                     | 10.16.37.51              | 2                     | General Configuration                                                               | 14                                       | 271 KBps                | 1.49                   | ms Yes               | No           |
|                          |                                    |                          |                       | Name                                                                                |                                          |                         |                        |                      |              |
|                          |                                    |                          |                       | s9s-galera-1                                                                        |                                          |                         |                        |                      |              |
|                          |                                    |                          |                       | Description                                                                         |                                          |                         |                        |                      |              |
|                          |                                    |                          |                       | Optional                                                                            |                                          |                         |                        |                      |              |
|                          |                                    |                          |                       | Timezone                                                                            |                                          |                         |                        |                      |              |
|                          |                                    |                          |                       | (UTC) UTC -                                                                         |                                          |                         |                        |                      |              |
|                          |                                    |                          |                       | Use this VM as an agent VM                                                          |                                          |                         |                        |                      |              |
|                          |                                    |                          |                       | Compute Details                                                                     |                                          |                         |                        |                      |              |
|                          |                                    |                          |                       | vCPU(s)                                                                             |                                          |                         |                        |                      |              |
|                          |                                    |                          |                       | 1                                                                                   |                                          |                         |                        |                      |              |
|                          |                                    |                          |                       | Number Of Cores Per vCPU                                                            |                                          |                         |                        |                      |              |
| Summary > s9scc          |                                    |                          |                       | 1                                                                                   | nsole Power Off                          | Actions Take Snaps      | hot Migrate            | Clone 🖌 Update       | × Delete     |
| VM DETAILS               | V                                  | I Performance            | Virtual Di            | Cancel Save                                                                         | VM Tasks                                 | 1/4                     | ) Metrics              | Consol               | e            |
| Name                     | s9scc     CPU U                    | age                      |                       |                                                                                     |                                          |                         |                        |                      |              |
| Description              | CC host                            |                          |                       |                                                                                     |                                          |                         |                        |                      |              |
| ID                       | 010                                |                          |                       |                                                                                     |                                          |                         |                        |                      |              |
| 20103120-#413-4400-89N   | RizDovOS.P Memor                   | / Usage                  |                       |                                                                                     |                                          |                         |                        |                      |              |
| Here 10                  | 1015 0100                          |                          |                       |                                                                                     |                                          |                         |                        |                      |              |
| Momony                   | P.GIP 010                          |                          |                       |                                                                                     |                                          |                         |                        |                      |              |
| Menory                   | 0.000                              |                          |                       |                                                                                     |                                          |                         |                        |                      |              |

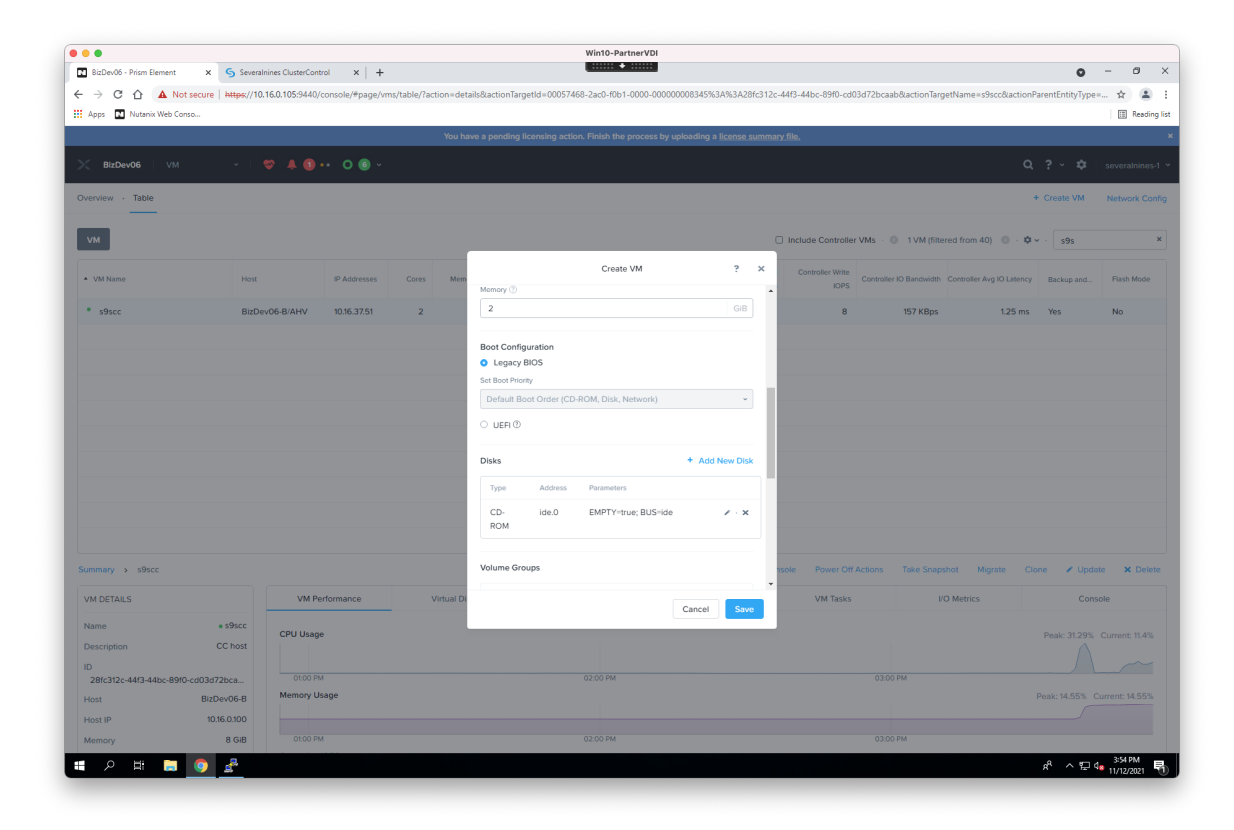

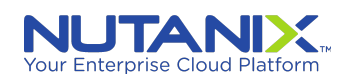

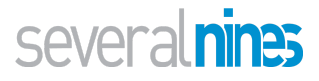

| •                                |                            |                 |                     | Win10-PartnerVDI                                                      |                             |                            |                              |                   |                 |            |
|----------------------------------|----------------------------|-----------------|---------------------|-----------------------------------------------------------------------|-----------------------------|----------------------------|------------------------------|-------------------|-----------------|------------|
| BizDev06 - Prism Element X       | Severalnines ClusterContro | +  × lo         |                     |                                                                       |                             |                            |                              |                   | 0               | - 0        |
| → C A Not secure   A             | ttps://10.16.0.105:9440/c  | onsole/#page/vm | s/table/?action=det | ails&actionTargetId=00057468-2ac0-f0b1-0000-000000                    | 08345%3A%3A28fc31           | 12c-44f3-44bc-89f0-cd03d72 | bcaab&actionTargetNam        | =s9scc&actionPa   | rentEntityType= | . ☆ 🏝      |
| Apps 🔣 Nutanix Web Conso         |                            |                 |                     |                                                                       |                             |                            |                              |                   |                 | 🔝 Readir   |
|                                  |                            |                 | You h               | ave a pending licensing action. Finish the process by up              | oading a <u>license sum</u> | mary file.                 |                              |                   |                 |            |
|                                  |                            | • 0 @ -         |                     |                                                                       |                             |                            |                              |                   |                 |            |
| erview - Table                   |                            |                 |                     |                                                                       |                             |                            |                              | •                 | Create VM       | Network Co |
|                                  |                            |                 |                     |                                                                       |                             |                            |                              |                   |                 |            |
| и                                |                            |                 |                     |                                                                       |                             | Include Controller VMs     | O 1 VM (filtered from        | n 40) 💿 · 🌣 ~     | . s9s           |            |
| _                                |                            |                 |                     | Update Disk                                                           | ? ×                         |                            |                              |                   |                 |            |
| VM Name                          | Host                       | IP Addresses    | Cores Mem           | The CD-ROM is empty.                                                  | ×                           | Controller Write<br>IOPS   | troller IO Bandwidth Control | er Avg IO Latency | Backup and      | Flash Mode |
| s9scc                            | BizDev06-B/AHV             | 10.16.37.51     | 2                   | -                                                                     |                             | 8                          | 157 KBps                     | 1.25 ms           | Yes             | No         |
|                                  |                            |                 |                     | Type                                                                  |                             |                            |                              |                   |                 |            |
|                                  |                            |                 |                     | CD-ROM                                                                |                             |                            |                              |                   |                 |            |
|                                  |                            |                 |                     | Operation                                                             |                             |                            |                              |                   |                 |            |
|                                  |                            |                 |                     | Clone from Image Service                                              | ř                           |                            |                              |                   |                 |            |
|                                  |                            |                 |                     | Bus Type                                                              |                             |                            |                              |                   |                 |            |
|                                  |                            |                 |                     | IDE                                                                   | ~                           |                            |                              |                   |                 |            |
|                                  |                            |                 |                     | Image 🕡                                                               |                             |                            |                              |                   |                 |            |
|                                  |                            |                 |                     | Ubuntu 20.04 LTS                                                      | ,                           |                            |                              |                   |                 |            |
|                                  |                            |                 |                     |                                                                       |                             |                            |                              |                   |                 |            |
|                                  |                            |                 |                     | Size (GiB) ①                                                          |                             |                            |                              |                   |                 |            |
|                                  |                            |                 |                     | 1.18<br>Please note that changing the size of an image is not allowed |                             |                            |                              |                   |                 |            |
|                                  |                            |                 |                     | Index                                                                 |                             |                            |                              |                   |                 |            |
| mmary > s9scc                    |                            |                 |                     | O (in use)                                                            | ~                           | hsole Power Off Action     | ns Take Snapshot             | Migrate Clor      | e 🕜 Update      | X Dek      |
| M DETAILS                        | VM Per                     | formance        | Virtual Di          |                                                                       | _                           | VM Tasks                   | I/O Metri                    | :5                | Consol          | le         |
| ame • 5'                         | )scc                       |                 |                     | Ca                                                                    | ncel Update                 |                            |                              |                   |                 |            |
| escription CC                    | CPU Usage                  |                 |                     |                                                                       |                             |                            |                              | F                 |                 |            |
|                                  |                            |                 |                     |                                                                       |                             |                            |                              |                   |                 |            |
| 28fc312c-44f3-44bc-89f0-cd03d72b | 01:00 PM                   |                 |                     | 02:00 PM                                                              |                             |                            | 3:00 PM                      |                   |                 |            |
| ost BizDevi                      | 06-B Memory Us             | age             |                     |                                                                       |                             |                            |                              | P                 | eak: 14.55% Cu  |            |
| ost IP 10.16.0                   | .100                       |                 |                     |                                                                       |                             |                            |                              |                   |                 |            |
|                                  |                            |                 |                     |                                                                       |                             |                            |                              |                   |                 |            |

| 000                              |                          |                  |                      | Win10-PartnerVDI                                           |                      |                              |                                      |                      |                       |
|----------------------------------|--------------------------|------------------|----------------------|------------------------------------------------------------|----------------------|------------------------------|--------------------------------------|----------------------|-----------------------|
| BizDev06 - Prism Element 🗙 🤇     | Severalnines ClusterCont | rol ×   +        |                      |                                                            |                      |                              |                                      | 0                    | – ø ×                 |
| ← → C ☆ ▲ Not secure   #         | ttps://10.16.0.105:9440/ | console/#page/vn | ns/table/?action=det | ails&actionTargetId=00057468-2ac0-f0b1-0000-000000008      | 3345%3A%3A28fc312c   | c-44f3-44bc-89f0-cd03d72bcaa | b&actionTargetName=s9scc&acti        | onParentEntityType=  |                       |
| Apps 🔝 Nutanix Web Conso         |                          |                  |                      |                                                            |                      |                              |                                      |                      | E Reading list        |
|                                  |                          |                  | You h                | we a pending licensing action. Finish the process by uploa | ding a license summa | ary_file,                    |                                      |                      | ,                     |
|                                  |                          |                  |                      |                                                            |                      |                              |                                      |                      |                       |
| BizDev06 VM                      | *   <b>* 4</b> 0 ·       | • 0 💿 •          |                      |                                                            |                      |                              |                                      |                      |                       |
| Overview - Table                 |                          |                  |                      |                                                            |                      |                              |                                      | + Create VM          | Network Config        |
| VM                               |                          |                  |                      |                                                            |                      | Include Controller VMs · 《   | 1 VM (filtered from 40)              | <b>\$</b> ~ . \$95   | ×                     |
| * VM Name                        | Host                     | IP Addresses     | Cores Mem            | Add Disk                                                   | ? ×                  | Controller Write<br>IOPS     | IO Bandwidth Controller Avg IO Later | cy Backup and        | Flash Mode            |
| • s9scc                          | BizDev06-B/AHV           | 10.16.37.51      | 2                    | Type                                                       |                      | 14                           | 260 KBps 1.19 n                      | is Yes               | No                    |
|                                  |                          |                  |                      | DISK                                                       | *                    |                              |                                      |                      |                       |
|                                  |                          |                  |                      | Operation                                                  |                      |                              |                                      |                      |                       |
|                                  |                          |                  |                      | Allocate on Storage Container                              | •                    |                              |                                      |                      |                       |
|                                  |                          |                  |                      | Pro Tran                                                   |                      |                              |                                      |                      |                       |
|                                  |                          |                  |                      | sos iype                                                   |                      |                              |                                      |                      |                       |
|                                  |                          |                  |                      | acai                                                       |                      |                              |                                      |                      |                       |
|                                  |                          |                  |                      | Storage Container                                          |                      |                              |                                      |                      |                       |
|                                  |                          |                  |                      | A10-Container (10.49 TiB free)                             | · ·                  |                              |                                      |                      |                       |
|                                  |                          |                  |                      | Size (GiB) ①                                               |                      |                              |                                      |                      |                       |
|                                  |                          |                  |                      | 40                                                         |                      |                              |                                      |                      |                       |
|                                  |                          |                  |                      | Index                                                      |                      |                              |                                      |                      |                       |
|                                  |                          |                  |                      | Next Available                                             | ~                    |                              |                                      |                      |                       |
| Summary > s9scc                  |                          |                  |                      |                                                            |                      | nsole Power Off Actions      | Take Snapshot Migrate                | Clone 🖌 Updat        | e 🗙 Delete            |
| VM DETAILS                       | VM Pe                    | rformance        | Virtual Di           | c                                                          | ancel Add            | VM Tasks                     | I/O Metrics                          | Conso                | ple                   |
| Name • \$                        | Bscc CBU Usage           |                  |                      |                                                            |                      |                              |                                      |                      |                       |
| Description CC                   | host                     |                  |                      |                                                            |                      |                              |                                      |                      |                       |
| ID                               |                          |                  |                      |                                                            |                      |                              |                                      |                      |                       |
| 28fc312c-44f3-44bc-89f0-cd03d72b | a 01:00 PM               |                  |                      | 02:00 PM                                                   |                      |                              |                                      |                      |                       |
| Host BizDev                      | D6-B Memory Us           | sage             |                      |                                                            |                      |                              |                                      |                      |                       |
| Host IP 10.16.0                  | 1.100                    |                  |                      |                                                            |                      |                              |                                      |                      |                       |
| Memory 8                         | GiB 01:00 PM             |                  |                      |                                                            |                      |                              |                                      |                      |                       |
| 🔳 🖉 🖽 🤉 👔                        | 8                        |                  |                      |                                                            |                      |                              |                                      | x <sup>e</sup> ^ 달 4 | 3:56 PM<br>11/12/2021 |

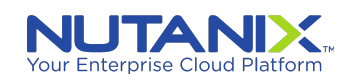

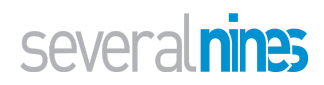

| ٠ .                                 |                                              | Win                                                                       | 10-PartnerVDI                             |                              |                                       |                                   |                      |                |
|-------------------------------------|----------------------------------------------|---------------------------------------------------------------------------|-------------------------------------------|------------------------------|---------------------------------------|-----------------------------------|----------------------|----------------|
| BizDev06 - Prism Element × S Sever  | ralnines ClusterControl × +                  |                                                                           | •                                         |                              |                                       |                                   | 0                    | - a ×          |
| ← → C ☆ ▲ Not secure   https://1    | 0.16.0.105:9440/console/#page/vms/table/?act | on=details&actionTargetId=00057468-2ad                                    | :0-f0b1-0000-00000008345%3                | IA%3A28fc312c-44f3-44t       | oc-89f0-cd03d72bcaab&a                | actionTargetName=s9scc&acti       | onParentEntityType=. | - 🖈 😩 🗄        |
| 👖 Apps 🛛 Nutanix Web Conso          |                                              |                                                                           |                                           |                              |                                       |                                   |                      | Reading list   |
|                                     |                                              |                                                                           |                                           |                              |                                       |                                   |                      |                |
|                                     | ♥ A O · · O O ·                              |                                                                           |                                           |                              |                                       |                                   |                      |                |
| Overview · Table                    |                                              |                                                                           |                                           |                              |                                       |                                   | + Create VM          | Network Config |
| VM                                  |                                              |                                                                           |                                           | 🗇 Include                    | e Controller VMs 🐳 🔘                  | 1 VM (filtered from 40) 🛛 💿 -     | <b>\$</b> ~ · s9s    | ×              |
| * VM Name Host                      | IP Addresses Cores                           | Memory Capacity Storage                                                   | CPU Usage Usage                           | Controller Read Cont<br>IOPS | troller Write<br>IDPS Controller IO I | Bandwidth Controller Avg IO Later | icy Backup and       | Flash Mode     |
| • s9scc BizD                        | Dev06-B/AHV 10.16.37.51 2                    |                                                                           | Create NIC                                | ? ×                          | 14 20                                 | 60 KBps 1.19 m                    | ns Yes               | No             |
|                                     |                                              | Subnet Name                                                               |                                           |                              |                                       |                                   |                      |                |
|                                     |                                              | NR_PRT_DHCP                                                               |                                           | ~                            |                                       |                                   |                      |                |
|                                     |                                              | VLAN ID IPAM<br>3132 Not Managed<br>Network Connection State<br>Connected | Virtual Switch<br>vs0                     | •                            |                                       |                                   |                      |                |
|                                     |                                              | Private IP Assignment                                                     |                                           |                              |                                       |                                   |                      |                |
|                                     |                                              | Network address / prefix<br>NONE                                          | Free IPs (Subnet) Free IPs (<br>None None | Pool)                        |                                       |                                   |                      |                |
| Summary > s9scc                     |                                              |                                                                           | Cancel                                    | Add                          | Power Off Actions T                   | ake Snapshot Migrate              | Clone 🖌 Update       | e 🗙 Delete     |
| VM DETAILS                          | VM Performance V                             | tual Disks VM NICs                                                        | VM Snaps                                  | hots                         | VM Tasks                              | I/O Metrics                       | Consol               | le             |
| Name • s9scc<br>Description CC host | CPU Usage                                    |                                                                           |                                           |                              |                                       |                                   | Peak: 31.29% Co      | urrent: 11.76% |
| 28fc312c+44f3-44bc-89f0-cd03d72bca  | 01:00 PM                                     |                                                                           | м                                         |                              | 03:00 PM                              |                                   |                      |                |
| Host BizDev06-8                     | Memory Usage                                 |                                                                           |                                           |                              |                                       |                                   | Peak: 14.57% Cu      | irrent: 14.57% |
| Host IP 10.16.0.100                 |                                              |                                                                           |                                           |                              |                                       |                                   |                      |                |
| Memory 8 GiB                        | OLOO PM                                      |                                                                           |                                           |                              | 03.00 PM                              |                                   |                      |                |
| = o = 🚍 👩 🐣                         |                                              |                                                                           |                                           |                              |                                       |                                   | <i>₽</i> ~ ₽ 4       | 3:56 PM        |

| • •                                                                                    |                                                  |                   |                      | Willow Billion Billion                                                                                |                                                              |
|----------------------------------------------------------------------------------------|--------------------------------------------------|-------------------|----------------------|----------------------------------------------------------------------------------------------------|--------------------------------------------------------------|
| BizDev06 - Prism Element X                                                             | Severalnines ClusterCon                          | itrol × +         |                      |                                                                                                    | o – a                                                        |
| → C A Not secure                                                                       | https://10.16.0.105:9440                         | /console/#page/vr | ns/table/?action=det | s&actionTargetId=00057468-2ac0-f0b1-0000-00000008345%3A%3A28fc312c-44f3-44bc-89f0-cd03d72bcaab&action | aTargetName=s9scc&actionParentEntityType= 😭 🈩                |
| Apps 🖪 Nutanix Web Conso                                                               |                                                  |                   |                      |                                                                                                    | 🖪 Readi                                                      |
|                                                                                        |                                                  |                   | You ha               | e a pending licensing action. Finish the process by uploading a license summary file.                 |                                                              |
|                                                                                        |                                                  |                   |                      |                                                                                                    |                                                              |
| Bizbevoo                                                                               |                                                  |                   |                      |                                                                                                    | 🔍 : - 🏕   severammes                                         |
| verview · Table                                                                        |                                                  |                   |                      |                                                                                                    | + Create VM Network Co                                       |
|                                                                                        |                                                  |                   |                      |                                                                                                    |                                                              |
| VM                                                                                     |                                                  |                   |                      | Include Controller VMs ·      ·      1 VM                                                             | (filtered from 40)  (filtered from 40)                       |
| <ul> <li>VM Name</li> </ul>                                                            | Host                                             | IP Addresses      | Cores Merro          | Create VM ? × Controller Write Controller IO Bandy                                                    | idth Controller Avg IO Latency Backup and Flash Mode         |
|                                                                                        |                                                  |                   |                      | A IOPS                                                                                                |                                                              |
| • s9scc                                                                                | BizDev06-B/AHV                                   | 10.16.37.51       | 2                    | 9 168 K                                                                                               | 8ps 1.49 ms Yes No                                           |
|                                                                                        |                                                  |                   |                      | Network Adapters (NIC) + Add New NIC                                                                  |                                                              |
|                                                                                        |                                                  |                   |                      | VLAN ID / VIRTUAL PRIVATE                                                                             |                                                              |
|                                                                                        |                                                  |                   |                      | VPC SWITCH IP MAC                                                                                     |                                                              |
|                                                                                        |                                                  |                   |                      | 3132                                                                                                  |                                                              |
|                                                                                        |                                                  |                   |                      | HCP                                                                                                   |                                                              |
|                                                                                        |                                                  |                   |                      |                                                                                                    |                                                              |
|                                                                                        |                                                  |                   |                      | VM Host Affinity                                                                                      |                                                              |
|                                                                                        |                                                  |                   |                      | You haven't alonged the VM to any heats ust                                                           |                                                              |
|                                                                                        |                                                  |                   |                      | tou naven i pinneu the vin to any nosis yet.                                                          |                                                              |
|                                                                                        |                                                  |                   |                      | + Set Affinity                                                                                        |                                                              |
|                                                                                        |                                                  |                   |                      |                                                                                                    |                                                              |
| ummary > s9scc                                                                         |                                                  |                   |                      | Custom Script Power Off Actions Take 5 Take 5 Take 5                                                  | napshot Migrate Clone 🖌 Update 🗙 Del                         |
| VM DETAILS                                                                             | VM P                                             | erformance        | Virtual Di           | VM Tasks                                                                                              | I/O Metrics Console                                          |
|                                                                                        |                                                  |                   |                      | Cancel Save                                                                                           |                                                              |
| Name                                                                                   | e s9scc                                          |                   |                      |                                                                                                    |                                                              |
| lame                                                                                   | e s9scc<br>CPU Usag                              | je                |                      |                                                                                                    | Peak: 31.29% Current: 11.76                                  |
| lame<br>Description                                                                    | e s9scc<br>CPU Usag<br>CC host                   | ąе .              |                      |                                                                                                    | Peak: 31.29% Current: 11.76                                  |
| Name<br>Description<br>D<br>28fc312c-44f3-44bc-89f0-cd03d7                             | e s9scc CPU Usag<br>CC host 2bca 01.00 PM        | je                |                      | 02.00 PM 03.00 PM                                                                                     | Peak: 31.29% Current: 1176                                   |
| Name<br>Description<br>D<br>28fc312c-44f3-44bc-89f0-cd03d<br>Host Bizt                 | e s9scc<br>CC host<br>2bca<br>ev06-B<br>Memory L | je<br>Isage       |                      | 0200 PM 03.00 PM                                                                                      | Peak: 31.29% Current: 1176<br>Peak: 14.57% Current: 14.57    |
| Name<br>Description<br>10<br>286/312c-4473-44bc-8910-cd03d7<br>Host Bizt<br>Host IP 10 | e s9scc<br>CC host<br>2bca<br>ev06-B<br>Memory L | je<br>Jsage       |                      | 02.00 PM 02.00 PM                                                                                     | Peak: 31.29%. Current: 11.70<br>Peak: 14.57%. Current: 14.57 |

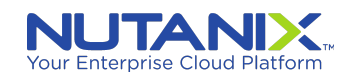

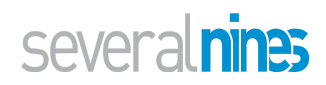

#### Select "Power On" the VM:

|                                                                                                    |                                                          | trol × +                |              |                     |                           |                |                                           |                                     |                              |                         |                     | (                         | o – o              |
|----------------------------------------------------------------------------------------------------|----------------------------------------------------------|-------------------------|--------------|---------------------|---------------------------|----------------|-------------------------------------------|-------------------------------------|------------------------------|-------------------------|---------------------|---------------------------|--------------------|
| → C ① ▲ Not secure                                                                                              | https://10.16.0.105:9440/                                | console/#page/vn        | ns/table/?ac | tion=details&action | TargetId=00057468-2a      | c0-f0b1-0000-  | 00000008345%                              | 3A%3Ab4fd91da-f                     | 1534-437b-99d4-c66a6         | :a6ffb8&actionTargetI   | Name=s9s-galera-    | -1&actionParer            | tEntit 😭           |
| Apps 💽 Nutanix Web Conso                                                                                        |                                                          |                         |              |                     |                           |                |                                           |                                     |                              |                         |                     |                           | E                  |
|                                                                                                    |                                                          |                         |              | You have a pendin   | g licensing action. Fini: | sh the process | by uploading a                            | license summary fi                  | ile.                         |                         |                     |                           |                    |
|                                                                                                    |                                                          |                         |              |                     |                           |                |                                           |                                     |                              |                         |                     |                           |                    |
| BizDev06 VM                                                                                                    | 🔹   🗢 🔺 🛈                                                | •• 0 🕖 •                |              |                     |                           |                |                                           |                                     |                              |                         | م                   | .?×¢                      |                    |
| erview · Table                                                                                                  |                                                          |                         |              |                     |                           |                |                                           |                                     |                              |                         |                     | + Create VM               | Network 0          |
|                                                                                                    |                                                          |                         |              |                     |                           |                |                                           |                                     |                              |                         |                     |                           |                    |
| m                                                                                                    |                                                          |                         |              |                     |                           |                |                                           |                                     | lude Controller VMs          | 2 VMs (filtered f       | rom 41) 💿 · 🌣       | v · s9s                   |                    |
|                                                                                                    |                                                          |                         |              |                     |                           |                |                                           |                                     |                              |                         |                     |                           |                    |
| VM Name                                                                                                    | Host                                                     | IP Addresses            | Cores        | Memory Capacity     | Storage                   | CPU Usage      | Memory                                    | Controller Read                     | Controller Write Control     | oller IO Bandwidth      | Controller Avg IO   | Backup and                | Flash Mod          |
|                                                                                                    |                                                          |                         |              |                     |                           |                | Usage                                     | 101-3                               | 101-3                        |                         | Catency             |                           |                    |
| s9s-galera-1                                                                                                    |                                                          |                         | 1            | 2 GiB               | - / 41.18 GiB             | -              | 0%                                        | 0                                   | 0                            | 0 KBps                  | 0 ms                | Yes                       | No                 |
| s9scc                                                                                                    | BizDev06-B/AHV                                           | 10.16.37.51             | 2            | 8 GiB               | 3.71 GiB / 60 GiB         | 12.24%         | 14.56%                                    | 0                                   | 13                           | 268 KBps                | 1.23 ms             | Yes                       | No                 |
|                                                                                                    |                                                          |                         |              |                     |                           |                |                                           |                                     |                              |                         |                     |                           |                    |
|                                                                                                    |                                                          |                         |              |                     |                           |                |                                           |                                     |                              |                         |                     |                           |                    |
| nnary > s9s-galera-1                                                                                            |                                                          |                         |              |                     |                           | ħ              | Manage Guest Tc                           | <b>bols</b> - Ð Launch              | Console Power or             | Take Snapshot           | Migrate CI          | one 🕜 Up                  | date 🗙 De          |
| nmary > 59s-galera-1<br>M DETALS                                                                                | VM Pc                                                    | erformance              | v            | Virtual Disks       | VM NICs                   | М              | Manage Guest To<br>VM Snapsl              | bols -8 Launch                      | Console Power or<br>VM Tasks | Take Snapshot           | Migrate Cl          | one 🖌 Up<br>Co            | date X De          |
| nnary > 59s-galena-1<br>4 DETALS<br>ane +59s-ga<br>scription                                                    | VM Pc<br>cPU Usag                                        | erformance              | v            | firtual Disks       | VM NICs                   | N              | VM Snapsi<br>No data a                    | ools -0 Launch<br>hots<br>vvailable | Console Power or<br>VM Tasks | Take Snapshot<br>I/O Me | Migrate Ci<br>trics | one 🖌 Up<br>Co            | date × De<br>nsole |
| Imary > 59s-galera-1<br>A DETAILS<br>Image • 59s-galera-1<br>Incertification<br>Mr090cs+1534-437b-9964-6666cC   | VM Pc<br>alera-1<br>CPU Usag                             | rformance               | v            | Artual Disks        | VM NICs                   | ħ              | Manage Guest Tc<br>VM Snapsi<br>No data a | ools -0 Launch<br>hots<br>vvailable | Console Power or<br>VM Tasks | Take Snapshot<br>I/O Me | Migrate Ci<br>trics | one 🖌 Up<br>Co            | date × De          |
| nnary > 595-galera-1<br>M DETAILS<br>anne « 596-ga<br>sciption<br>244/9542-6534-4370-9944-66666ci<br>34         | VM Pc<br>CPU Usag<br>Memory U                            | rformance<br>e          | v            | Virtual Disks       | VM NICs                   | ħ              | Manage Guest Tc<br>VM Snapsi<br>No data a | nols -0 Launch<br>hots              | Console Power or<br>VM Tasks | Take Snapshot<br>I/O Me | Migrate Ci<br>trics | one Vp<br>Co              | date × Dt<br>nsole |
| nntury > 595-galera-1<br>4 DETALS<br>ame • 595-ga<br>drožtola f534-437b-9904-c66a6cc<br>DXI<br>pri IP           | VM Pe<br>Jera-1<br>CPU Usag<br>Memory U                  | rformance<br>e<br>sage  | v            | Artual Disks        | VM NICs                   | ħ              | Manage Guest Tc<br>VM Snapsi<br>No data a | ools d Launch<br>hots vallable      | Console Power or<br>VM Tasks | Take Snapshot           | Migrate CI<br>trics | one Vp<br>Co<br>Peak: 0.0 | date × De<br>nsole |
| Imary > 59s-galera-1<br>A DETALS<br>Inte • 59s-galera-1<br>At091da-f53437b-9904-c66a6ct<br>at<br>at IP<br>Imary | VM Pe<br>kera-1<br>CPU Usag<br>Memory U<br>2 GIB 0100 PM | informance<br>e<br>sage | v            | Nrtual Disks        | VM NICs                   | ٩              | Manage Guest TC<br>VM Snapsi<br>No data a | ools -0 Launch<br>hots              | Console Power or<br>VM Tasks | Take Snapshot           | Mgrate CI<br>trics  | one Vp<br>Co<br>Peak: 0.0 | date × De<br>nsole |

Click on "Launch Console":

| BizDev06 - Prism Element 🛛 🗙                                                                                                    |                                                                                                    |                         |              |                      |                               | no-Partnerv    | Ы                       |                          |                            |                         |                          |                                             |                                         |
|----------------------------------------------------------------------------------------------------|----------------------------------------------------------------------------------------------------|-------------------------|--------------|----------------------|-------------------------------|----------------|-------------------------|--------------------------|----------------------------|-------------------------|--------------------------|---------------------------------------------|-----------------------------------------|
|                                                                                                    | Severalnines ClusterCont                                                                                                    | trol × +                |              |                      |                               | +              |                         |                          |                            |                         |                          |                                             | <b>o</b> – o                            |
| → C A Not secure                                                                                                    | https://10.16.0.105:9440/                                                                                                    | console/#page/vn        | ns/table/?ac | ction=details&action | TargetId=00057468-2a          | c0-f0b1-0000-  | -0000000083459          | 63A%3Ab4fd91da           | -f534-437b-99d4-           | c66a6ca6ffb8&actionTa   | irgetName=s9s-gal        | era-1&actionParer                           | ntEntit 😭 🖁                             |
| pps 🖪 Nutanix Web Conso                                                                                                    |                                                                                                    |                         |              |                      |                               |                |                         |                          |                            |                         |                          |                                             | 💷 Rea                                   |
|                                                                                                    |                                                                                                    |                         |              | You have a pendir    | g licensing action. Fini:     | sh the process | s by uploading a        | license summary          | file.                      |                         |                          |                                             |                                         |
| BizDev06 VM                                                                                                    | - I 🤓 🔺 🕕                                                                                                    | •• 0 0 •                |              |                      |                               |                |                         |                          |                            |                         |                          | Q ? ∽ ¢                                     |                                         |
|                                                                                                    |                                                                                                    |                         |              |                      |                               |                |                         |                          |                            |                         |                          |                                             |                                         |
| rview · Table                                                                                                    |                                                                                                    |                         |              |                      |                               |                |                         |                          |                            |                         |                          | + Create VM                                 | Network Cor                             |
|                                                                                                    |                                                                                                    |                         |              |                      |                               |                |                         |                          |                            | at                      |                          | <b>*</b> .                                  |                                         |
| m                                                                                                    |                                                                                                    |                         |              |                      |                               |                |                         | 0 "                      | Iciude Controller V        | rms · 🔮 2 vms (nite     | red from 41) 🔮 -         | <b>4</b> • · sas                            |                                         |
| VM Name                                                                                                    | Host                                                                                                    | IP Addresses            | Cores        | Memory Capacity      | Storage                       | CPU Usage      | Memory                  | Controller Read          | Controller Write           | Controller IO Bandwidth | Controller Av            | IO Backup and                               | Flash Mode                              |
|                                                                                                    |                                                                                                    |                         |              |                      |                               |                | Usage                   | IUPS                     | IUPS                       |                         | Late                     | ncy                                         |                                         |
| s9s-galera-1                                                                                                    | BizDev06-C/AHV                                                                                                    |                         | 1            | 2 GiB                | - / 41.18 GiB                 | -              | -                       | 0                        | 0                          | 0 KBps                  | 0                        | ns Yes                                      | No                                      |
| s9scc                                                                                                    | BizDev06-B/AHV                                                                                                    | 10.16.37.51             | 2            | 8 GiB                | 3.71 GiB / 60 GiB             | 12.24%         | 14.56%                  | 0                        | 9                          | 137 KBps                | 1.42                     | ms Yes                                      | No                                      |
|                                                                                                    |                                                                                                    |                         |              |                      |                               |                |                         |                          |                            |                         |                          |                                             |                                         |
|                                                                                                    |                                                                                                    |                         |              |                      |                               |                |                         |                          |                            |                         |                          |                                             |                                         |
| unary > s9s-galera-1                                                                                                    |                                                                                                    |                         |              |                      |                               | Manage         | Guest Tools             | -Ð Launch Conso          | le Power Off J             | Actions Take Snaps      | hot Migrate              | Clone 🖌 Up                                  | date 🗙 Dele                             |
| nnary > s9+galera-1<br>A DETAILS                                                                                                    | VM Pc                                                                                                    | erformance              | 1            | Airtual Disks        | VM NICs                       | Manage         | Guest Tools<br>VM Snaps | -8 Launch Conso<br>shots | le Power Off J<br>VM Tasks | Actions Take Snaps      | hat Migrate<br>O Metrics | Clone Vup<br>Cc                             | date × Dele                             |
| nnary > s9sgalera-1<br>4.DETALS<br>unne + s9sg                                                                                        | June 2-1 CPU Usag                                                                                                    | erformance              | Ň            | /irtual Disks        | VM NICs                       | Manage         | Guest Tools<br>VM Snaps | -3 Launch Conso<br>shots | le Power Off J<br>VM Tasks | Letions Take Snaps      | hot Migrate<br>O Metrics | Clone Up<br>Cc<br>Peak: 0/                  | date × Dele<br>nsole                    |
| intary > 595-galera-1<br>A DETALS<br>inter \$595-g<br>iscription                                                                      | VM Pc<br>galera-1<br>CPU Useg                                                                                                    | e                       |              | Airtual Disks        | VM NICs                       | Manage         | Guest Tools<br>VM Snaps | -린 Launch Conso<br>shots | le Power Off J<br>VM Tasks | Lctions Take Snaps      | hot Migrate<br>O Metrics | Clone V Up<br>Cc<br>Peak: 0/                | date X Dele<br>nsole<br>21% Current: 0% |
| unary > 59-spatera-1<br>4 DETALS<br>Inscerption<br>4409104-6534-4370-9944-466466                                                      | Qalera-1         CPU Usag           CPU Usag         000 PML                                                                                                  | orformance              |              | Artual Disks         | VM NICs                       | Manage         | Guest Tools<br>VM Snaps | -8 Launch Conso<br>shots | le Power Off J<br>VM Tasks | Actions Take Snaps      | hat Migrate<br>O Metrics | Clone 🖌 Up<br>Ccc<br>Peak: 03               | date X Dele<br>nsole                    |
| mary > 59s-galera-1<br>A DETALS<br>me = \$59s-g<br>scription<br>Ar(g)1ga-534-437b-99d-4-66a6c<br>bit BEDC                             | galera-1<br>CPU Usag<br>oto PM<br>oto PM                                                                                                    | irformance<br>e<br>søge | Ň            | Virtual Disks        | VM NICs<br>0200 PM            | Manage         | Guest Tools<br>VM Snaps | -8 Launch Conso          | le Power Off A             | Lctions Take Snaps      | hot Migrate<br>O Metrics | Clone 🖌 Up<br>Ccc<br>Peak: 0.7<br>Peak: 0.7 | date × Dele<br>nsole<br>1% Current: 0%  |
| nnary > 595-galera-1<br>A DETALLS<br>arre = \$95-g<br>storigition<br>Artogida-f534-4370-9944-c66a66<br>stat = BitDiv<br>sti (P = 0.0) | galera-1<br>CPU Usag<br>co8fm8 0100 PM<br>ex06-C Memory U                                                                                                    | informance<br>e<br>sage |              | /mual Disks          | VM NICs<br>02:00 PM           | Manage         | Guest Tools<br>VM Snaps | -8 Launch Conso<br>ihots | le Power Off J<br>VM Tasks | actions Take Snaps      | hot Migrate<br>O Metrics | Clone V Up<br>Cc<br>Peak: 0J<br>Peak: 0J    | date X Dela<br>nsole<br>21% Current: 0% |
| nnary > s9s-galera-1<br>A DETAILS<br>scription<br>strategion<br>st IP to 101<br>emory                                                 | Qalera-1         CPU Usag           ce46fb8         0100 PM           sca6fb8         0100 PM           360.001         360.001           36.001         2 GB | urformance<br>e<br>sage |              | Artual Disks         | VM NICs<br>0200 PM<br>0200 PM | Manage         | Guest Tools<br>VM Snaps | 4 Launch Conso<br>shots  | ie Power Off J<br>VM Tasks | actions Take Snaps      | hot Migrate<br>O Metrics | Clone ✓ Up<br>Cc<br>Peak: 0.1<br>Peak: 0.1  | date X Dele<br>nsole<br>21% Current: 0% |

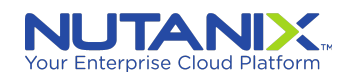

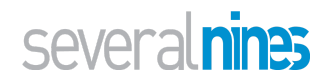

#### Installing Operating System on Database node AHV hosts

Start installing the Operating System (only dissimilar screens from the <u>ones used to install the ClusterControl</u> host are shown here).

Select appropriate Host, User, etc. (We have selected **s9s-galera-1** and **s9s** in this example)

| • •                              |                                                       | Win10-PartnerVDI                                                                                                    |                     |                          |                |                |
|----------------------------------|-------------------------------------------------------|----------------------------------------------------------------------------------------------------|---------------------|--------------------------|----------------|----------------|
| 🛛 BizDev06 - Prism Element 🛛 🗙 🧧 | Severalnines ClusterControl × +                       |                                                                                                    |                     | _                        | 0              | - 0            |
| > C 🟠 🔺 Not secure               | 👌 s9s-galera-1 - Google Chrome                        |                                                                                                    | - 🗆 ×               | s9s-galera-1&            | actionParentEr | ntit 🖈 🙎       |
| Apps 🔝 Nutanix Web Conso         | Not secure   https://10.16.0.105:9440/console/lib/no\ | VNC/vnc_auto.html?path=vnc/vm/b4fd91da-f534-437b-99d4-c66a6ca6ffb8/proxy&title=s9s-galera-1&uuid=b4f                      | d91da-f534-437b-99d |                          |                | I Read         |
|                                  | Connected (encrypted) to: s9s-galera-1                | Mount IS                                                                                                    | o 🖁 🗗 ()            |                          |                |                |
| K BizDev06 VM                    |                                                       |                                                                                                    |                     | Q                        | ? - ⊅          | severalnines-1 |
| verview · Table                  | Profile setup                                         | (Help)                                                                                                    |                     | + (                      | Create VM      | Network Conf   |
|                                  | Enter the username an<br>the next screen but a        | nd password you will use to log in to the system. You can configure SSH access on<br>a password is still needed for sudo. |                     |                          |                |                |
| VM                               | Your name                                             | e: Sevralnines                                                                                                    |                     | 0.0                      | s9s            | х              |
| <ul> <li>VM Name</li> </ul>      | Your server's name                                    | e: <u>59s-galera-1</u><br>The name it uses when it talks to other computers.                                              |                     | roller Avg IO<br>Latency | Backup and     | Flash Mode     |
| • s9s-galera-1                   | Pick a username                                       | 858<br>838                                                                                                    |                     | 0.08 ms                  | Yes            | No             |
| • s9scc                          | Choose a passuoro                                     | 1. where we have a second second second second second second second second second second second second second s           |                     | 1.28 ms                  | Yes            | No             |
|                                  | Confirm your password                                 | j: waanaanaa                                                                                                    |                     |                          |                |                |
|                                  |                                                       |                                                                                                    |                     |                          |                |                |
|                                  |                                                       |                                                                                                    |                     |                          |                |                |
|                                  |                                                       |                                                                                                    |                     |                          |                |                |
|                                  |                                                       |                                                                                                    |                     |                          |                |                |
|                                  |                                                       |                                                                                                    |                     |                          |                |                |
|                                  |                                                       |                                                                                                    |                     |                          |                |                |
|                                  |                                                       |                                                                                                    |                     |                          |                |                |
|                                  |                                                       |                                                                                                    |                     |                          |                |                |
| ummary > s9s-galera-1            |                                                       |                                                                                                    |                     | rate Clone               | e 🖌 Updati     | e 🗙 Delete     |
| VM DETAILS                       |                                                       |                                                                                                    |                     |                          | Consc          | ole            |
| Name • s9s-ga                    |                                                       |                                                                                                    |                     |                          |                |                |
| Description                      |                                                       | [ Done ]                                                                                                    |                     |                          | Peak: 0.01%    | Current: 0%    |
| ID                               |                                                       |                                                                                                    |                     |                          |                |                |
| b4fd91da-f534-437b-99d4-c66a6ca  | Memory Urano                                          |                                                                                                    |                     |                          | D! 0.010/      | Current Off    |
| Host BizDevC                     | J6-C memory osaye                                     |                                                                                                    |                     |                          | Peak: 0.01%    | Current: 0%    |
|                                  | 0.101                                                 |                                                                                                    |                     |                          |                |                |
| Host IP 10.16.0                  |                                                       |                                                                                                    |                     |                          |                |                |

Complete installation and Reboot the VM.

#### 2nd Database host

#### Host s9s-galera-2:

Follow instructions to install <u>1st Database node (VM)</u>, making appropriate substitutions for the host as noted above.

#### 3rd Database host

#### Host s9s-galera-3:

Follow instructions to install <u>1st Database node (VM)</u>, making appropriate substitutions for the host as noted above.

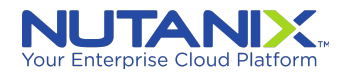

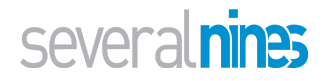

# Setting up new Galera Cluster in ClusterControl

General steps:

- Enable SSH using keys
- Setup hosts files to be able to access hosts via hostname vs IP address
- Create Galera Cluster from ClusterControl web UI

Enabling SSH using keys

```
# Copy the SSH key to the DB hosts
$ ssh-copy-id <dbhost1>
$ ssh-copy-id <dbhost2>
$ ssh-copy-id <dbhost2>
```

#### Setting up ClusterControl's hosts file

On the ClusterControl host, **s9scc**, do the following as the **s9s** user (NOTE: substitute the actual IP address of the hosts):

```
# Edit the hosts file and add entries for CC and DB hosts
sudo vi /etc/hosts
127.0.0.1 localhost.localdomain localhost
10.16.37.51 s9scc s9scc
10.16.37.75 s9s-galera-1 s9s-galera-1
10.16.37.76 s9s-galera-2 s9s-galera-2
10.16.37.77 s9s-galera-3 s9s-galera-3
```

#### Setting up Database nodes' host files

On each of the the DB hosts, s9s-galera-1, s9s-galera-2, etc.,, do the following (NOTE: substitute the actual IP address of the hosts):

```
sudo vi /etc/hosts
127.0.0.1 localhost.localdomain localhost
10.16.37.51 s9scc s9scc
10.16.37.75 s9s-galera-1 s9s-galera-1
10.16.37.76 s9s-galera-2 s9s-galera-2
10.16.37.77 s9s-galera-3 s9s-galera-3
```

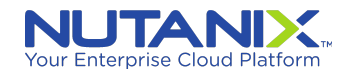

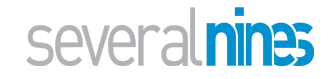

### Deploying the Database from the ClusterControl Web UI

Navigate to the ClusterControl UI by pointing your browser as noted in the <u>Installing ClusterControl on the AHV</u> <u>host</u> section. (http://<privateIP>/clustercontrol)

Register your installation with Severalnines (if not already done so)

Start deploying a MySQL (Percona XtraDB) Galera Cluster using the ClusterControl WebUI by following the screens below.

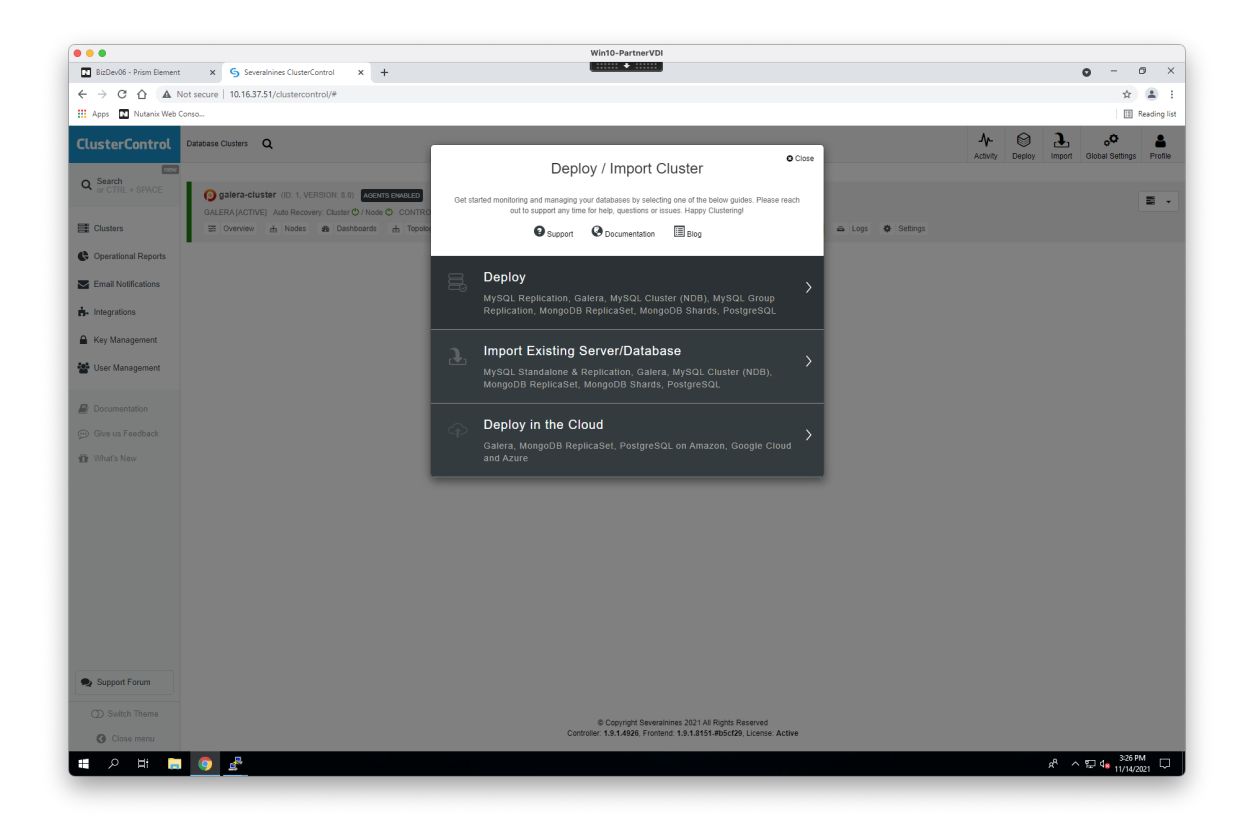

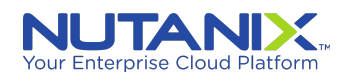

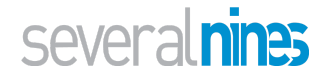

Select the "s9s" sudo user you setup while installing Ubuntu OS on the VMs (NOTE: substitute appropriate user).

NOTE: the path for SSH key: "/home/<sudo-user>/.ssh/id\_rsa" (or "/root/.ssh/id\_rsa")

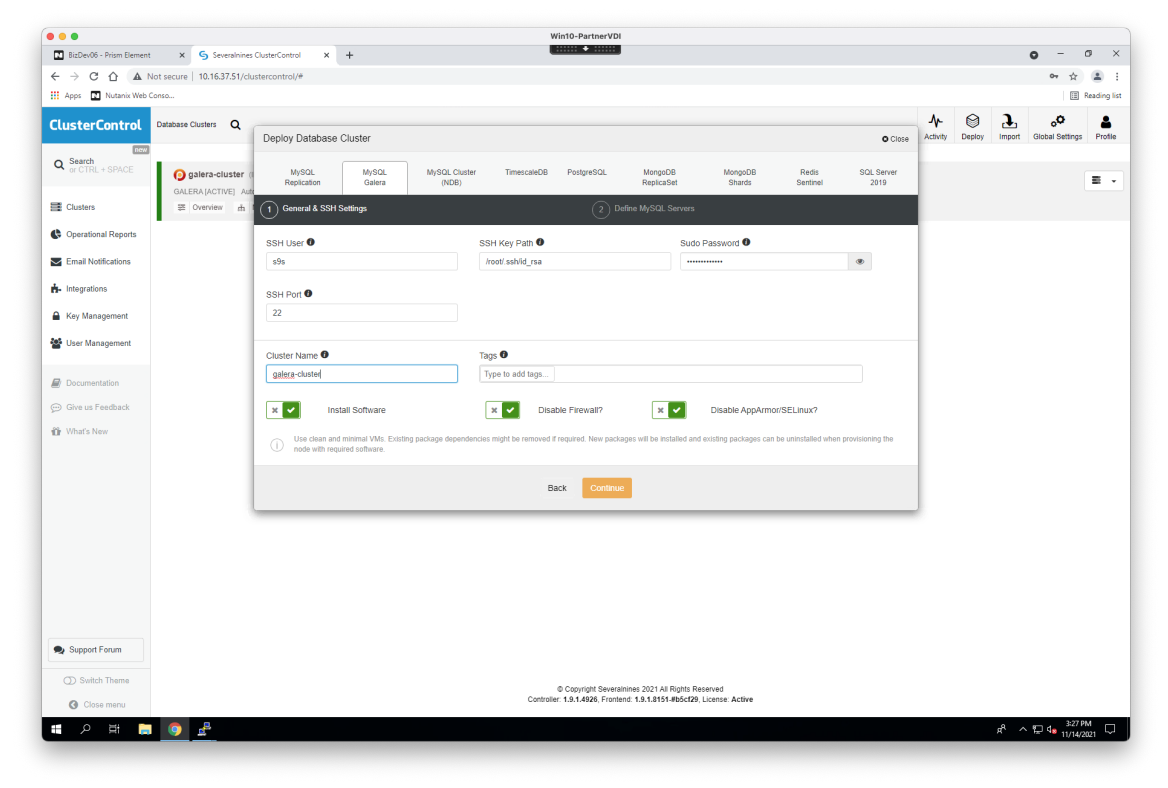

Add the DB node hosts, s9s-galera-1, s9s-galera-2, and s9s-galera-3. Finally, click "Deploy" to deploy the DB cluster.

|                                  |                                         |                                             |                        | Win1                                   | 10-PartnerVDI       |                       |                   |                   |                    |              |             |                                   |              |
|----------------------------------|-----------------------------------------|---------------------------------------------|------------------------|----------------------------------------|---------------------|-----------------------|-------------------|-------------------|--------------------|--------------|-------------|-----------------------------------|--------------|
| BizDev06 - Prism Element         | × Severalnines                          | ClusterControl × +                          |                        |                                        | •                   |                       |                   |                   |                    |              |             | • -                               | ø ×          |
| ← → C ☆ ▲ Not                    | t secure   10.16.37.51/clu              | istercontrol/#                              |                        |                                        |                     |                       |                   |                   |                    |              |             | <b>0-7</b> Å                      | <b>a</b> :   |
| 🚻 Apps 💽 Nutanix Web Con         | 150                                     |                                             |                        |                                        |                     |                       |                   |                   |                    |              |             |                                   | Reading list |
| ClusterControl                   | Database Clusters Q                     | Deploy Database Cluster                     |                        |                                        |                     |                       |                   |                   | O Close            | Activity Dep | aloy Import | o <sup>©</sup><br>Global Setting: | s Profile    |
| Q Search<br>or CTRL + SPACE      | galera-cluster (     Galera active) and | MySQL MySQL<br>Replication Galera           | MySQL Cluster<br>(NDB) | TimescaleDB                            | PostgreSQL          | MongoDB<br>ReplicaSet | MongoDB<br>Shards | Redis<br>Sentinel | SQL Server<br>2019 |              |             |                                   |              |
| E Clusters                       | ⊞ Overview da I                         | 📀 General & SSH Settings                    |                        |                                        | 2 Defir             | e MySQL Servers       |                   |                   |                    |              |             |                                   |              |
| Coperational Reports             |                                         |                                             |                        |                                        |                     |                       | Outro Data Dina   |                   |                    |              |             |                                   |              |
| Email Matifications              |                                         | Percona XtraDB MariaDB                      |                        | 8.0 5.7                                |                     |                       | /var/lib/mvsgl    | tory 🐨            |                    |              |             |                                   |              |
| Email Notifications              |                                         |                                             |                        |                                        |                     |                       |                   |                   |                    |              |             |                                   |              |
| <ul> <li>Integrations</li> </ul> |                                         | Server Port                                 |                        | Admin/Root User 🕖                      |                     |                       | Admin/Root Pass   | vord 🕜            |                    |              |             |                                   |              |
| Key Management                   |                                         | 3306                                        |                        | root                                   |                     |                       |                   |                   | ۲                  |              |             |                                   |              |
| 📽 User Management                |                                         | Configuration Template  my.cnf.80-pxc       | •                      |                                        |                     |                       |                   |                   |                    |              |             |                                   |              |
| Documentation                    |                                         |                                             |                        |                                        |                     |                       |                   |                   |                    |              |             |                                   |              |
| Give us Feedback                 |                                         | Enable SSL Encry                            | otion 🕈                |                                        |                     |                       |                   |                   |                    |              |             |                                   |              |
| 29. 148-14- North                |                                         | Repository                                  |                        |                                        |                     |                       |                   |                   |                    |              |             |                                   |              |
| U vinats New                     |                                         | Use Vendor Repositories                     | •                      |                                        |                     |                       |                   |                   |                    |              |             |                                   |              |
|                                  |                                         | O Setup and use the vendor's reposit        | tories - learn more.   |                                        |                     |                       |                   |                   |                    |              |             |                                   |              |
|                                  |                                         | Select or enter a Data IP                   | <br>~                  | s9s-galera-2<br>Select or enter a Data | a IP                | <br>~                 | Select or enter a | Data IP           | <br>~              |              |             |                                   |              |
|                                  |                                         | Add Node  Add Node  Press enter to add node |                        | <ul> <li>Enter gal</li> </ul>          | lera nodes hostnai  | nes                   |                   |                   |                    |              |             |                                   |              |
| Support Forum                    |                                         |                                             |                        |                                        | _                   |                       |                   |                   |                    |              |             |                                   |              |
| Switch Theme                     |                                         |                                             |                        | Baci                                   | k Deploy            |                       |                   |                   |                    |              |             |                                   |              |
| G Close menu                     |                                         |                                             |                        | Controller: 1                          | .9.1.4926, Frontend | 1.9.1.8151-#b5cf29    | License: Active   |                   |                    |              |             |                                   |              |
| -                                |                                         |                                             |                        |                                        |                     |                       |                   |                   |                    |              |             |                                   |              |

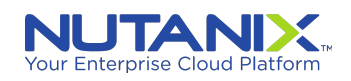

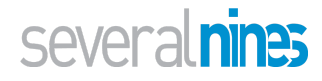

Once the cluster is set up, the "Topology" tab should display something like the following.

| <ul> <li>Nutanix Web Console</li> <li>← → C △ ▲ Not:</li> </ul> | x Severalnines ClusterControl x +                                                                                                    | o – a ×          |
|-----------------------------------------------------------------|----------------------------------------------------------------------------------------------------|------------------|
| ← → C ☆ ▲ Not                                                   |                                                                                                    |                  |
|                                                                 | secure 10.16.37.51/clustercontrol/#/cluster:1.g:topology                                                                                                    | 아 ☆ 😩 🗄          |
| Apps 💽 Nutanix Web Cons                                         | 50                                                                                                    | II Reading lis   |
| A constant Danste                                               | Please click here to start the orocess. The leoacy user management system will be EOL Q1/2022.                                                                                                    | Never show again |
| Coperational Reports                                            | You do not have any scheduled operational reports, would you like to schedule one now?                                                                                                    | Never show again |
| Email Notifications                                             |                                                                                                    |                  |
| - Integrations                                                  | 🚍 Overview 🔥 Nodes 🏟 Dashboards 🥼 Topology 🔘 Query Monitor 🔟 Performance 📋 Backup 🔍 Manage U Security 🙌 Alarma 💈 🛋 Logs 🕏 Settings                                                                                                    |                  |
|                                                                 |                                                                                                    |                  |
| Key Management                                                  | galera-cluster Topology                                                                                                    |                  |
| 🐸 User Management                                               | DB Nodes                                                                                                    |                  |
|                                                                 |                                                                                                    |                  |
| Documentation                                                   | Shukes Surged (Massel) △ O <sub>2</sub>                                                                                                    |                  |
| 💬 Give us Feedback                                              | Chatter Size 3 WSREP ON                                                                                                    |                  |
| 🗘 What's New                                                    | Lat committee 15                                                                                                    |                  |
|                                                                 |                                                                                                    |                  |
|                                                                 |                                                                                                    |                  |
|                                                                 | sorgeneral_sorgeneral_sorgeneral_orgeneral_sorgeneral_so |                  |
|                                                                 | Cluster Size 3 WSREP ON                                                                                                    |                  |
|                                                                 | Last Committed 15                                                                                                    |                  |
|                                                                 |                                                                                                    |                  |
|                                                                 | Sterophyra 3306 (Master) (? et )                                                                                                    |                  |
|                                                                 | Status Synced (Primary)                                                                                                    |                  |
|                                                                 | Cluster Size 3 WSREP ON                                                                                                    |                  |
|                                                                 | Last Committee 15<br>Segment ID 0                                                                                                    |                  |
|                                                                 |                                                                                                    |                  |
|                                                                 |                                                                                                    |                  |
|                                                                 |                                                                                                    |                  |
|                                                                 |                                                                                                    |                  |
|                                                                 |                                                                                                    |                  |
|                                                                 |                                                                                                    |                  |
| Support Forum                                                   |                                                                                                    |                  |
| Switch Theme                                                    | & American Security Security Security                                                                                                    |                  |
| G Close menu                                                    | © Copyright Severamines (2/21-3) in Highest Reserved<br>Controller: 1.9.1.4926, Frontend: 1.9.1.8151-805ct29, License: Active                                                                                                    |                  |
| • o Hi -                                                        | a .a                                                                                                    | -A ← T d 7-12.PM |

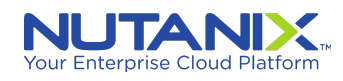

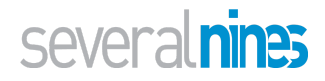